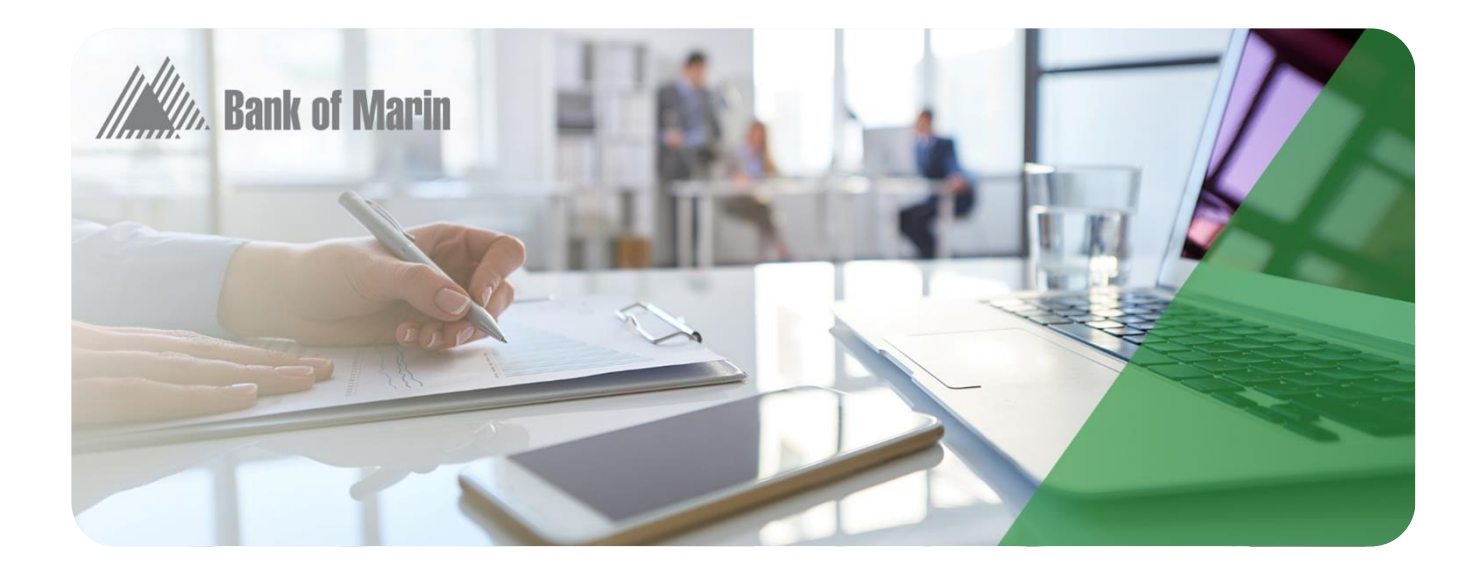

# *Merchant Web Client* User Manual

Release 16.0 3/17/17

Release 16.0 June 2016 First Edition

## For assistance with installing the RDC drivers, please call:

FIS Support (877) 866-5835 or Bank of Marin Business Services Dept. (415) 844-3021

Adobe<sup>®</sup> Acrobat<sup>®</sup> and Reader<sup>®</sup> are registered trademarks of Adobe Systems Incorporated in the United States and/or other countries. Microsoft<sup>®</sup>, Windows<sup>®</sup>, and Windows NT<sup>®</sup> are registered trademarks; and Windows Server<sup>™</sup> and Windows Server System<sup>™</sup> are trademarks of Microsoft Corporation in the United States and/or other countries. Other product and service names are used for identification purposes only and are the property of their respective owners.

© 2016 Fidelity National Information Services, Inc. and its subsidiaries. All rights reserved worldwide.

This document is protected as a trade secret and under the copyright laws as the property of Fidelity National Information Services, Inc. Copying, reproduction, or distribution to third parties is strictly prohibited.

**Merchant Web Client** 

# **User Manual**

# **Table of Contents**

## Getting Started

# 

| Introduction                             |    |
|------------------------------------------|----|
| My Profile                               |    |
| Changing Your Password                   | 41 |
| Updating Your Contact Information        | 42 |
| Administration                           |    |
| Administrator Role                       | 43 |
| User Roles                               | 44 |
| User Roles with Deposit Approval Feature | 45 |
| Creating a New User                      | 45 |
| Editing User Properties                  | 46 |
|                                          |    |

# FIS

| Unlocking a User                             |    |
|----------------------------------------------|----|
| Setting User Access                          |    |
| Resetting Passwords                          |    |
| Deleting an Existing User                    |    |
| Resetting Duplicate Item History             |    |
| Registration                                 |    |
| Re-Registration                              | 50 |
| Required Re-Registration                     | 50 |
| Deposits                                     | 51 |
| Announcements                                |    |
| Approvals                                    |    |
| Approving a Deposit                          |    |
| History                                      | 55 |
| Deposit History Detail View                  |    |
| Search Deposit History Items                 |    |
| Search Deposit History Items                 |    |
| Field Descriptions                           |    |
| Benorts                                      | 59 |
| Report Toolbar                               | 59 |
| Denosit Detail Renort                        | 59 |
| Deposit Image Report                         | 60 |
| Deposit Image Report (Front Only)            | 60 |
| Deposit Image Report (1x3)                   | 60 |
| View a Deposit Image Report                  | 60 |
| Denosit Summary Report                       | 60 |
| All Deposits Summary Report                  |    |
| Export Standard Data File                    |    |
| Export Data File by Lavout                   |    |
| Location Summary Report                      |    |
|                                              |    |
| Working With Deposits                        |    |
| 0                                            |    |
| Task Summary                                 | 64 |
| Task 1: Complete Deposit Information         |    |
| Task 2: Capture Items                        | 65 |
| Task 2: Capture Items with a Flatbed Scanner |    |
|                                              |    |
| Task 3: Correct Items                        |    |
| lask 4: Balance the Deposit                  |    |
| opoate Deposit Control Total                 |    |
|                                              |    |
| Task 5: Review the Deposit                   |    |
| lask 6: Finish the Deposit                   | 77 |
| Changing an Open Deposit                     |    |
| Adding Items                                 |    |

| Editing Items                        |    |
|--------------------------------------|----|
| Correct Items                        | 79 |
| Balance the Deposit                  | 80 |
| Marking Items                        |    |
| Marking Items                        | 82 |
|                                      |    |
| Advanced Multi-Factor Authentication |    |
| Advanced Multi-Factor Authentication |    |
| Advanced Multi-Factor Authentication |    |

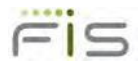

Merchant Web Client

# **User Manual**

# Chapter 1 Getting Started

Topics

- System Requirements
- WebClientInstallation
- Logging into Web Client
- Multi-Factor Authentication

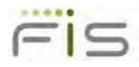

# **System Requirements**

This section lists the system requirements to support Merchant Web Client. System requirements include client hardware and supported operating system and scanner compatibilities.

Before using Merchant Web Client, you must acquire valid login credentials (user name and password) from the financial organization.

## Hardware Configuration

The following is the recommended hardware configuration:

- Pentium 4 2.0 GHz processor or Core 2 Duo 1.86 GHz processor
- 512 MB RAM
- Network card
- Broadband Internet access
- ◆ USB 2.0
- Screen resolution 1024 x 768
- A check scanner connected to your computer

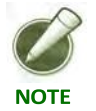

For optimal performance, particularly with scanners faster than 30 dpm, additional RAM is recommended. Further performance improvements may be achieved using computers with dual-core processors

## **Client Software Requirements**

Client software minimum recommended configuration:

#### Operating Systems

- Windows Vista SP2 (32-bit)
- Windows 7 SP1 (32-bit or 64-bit)
- Windows 8 (32-bit or 64-bit)
- Windows 8.1 (32-bit or 64-bit)

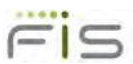

- Windows 10 (32-bit or 64-bit)
- Apple OS X Yosemite

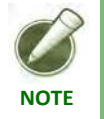

Apple OS is only supported for Merchant Web Client using the Panini mI:Deal scanner on Safari and Chrome browsers.

## Browsers and Applications

• Internet Explorer 9, 10, or 11

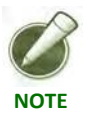

Internet Explorer only supports ActiveX controls.

• Chrome - Minimum version 40

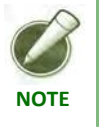

Google is expected to remove support for Java interface following version 42 of Chrome.

- Firefox Minimum version 36
- Safari Minimum version 8

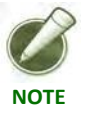

Safari is only supported using the Panini mI:Deal scanner on an Apple OS.

• Java 1.8

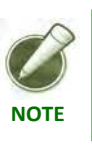

Java is only supported using Chrome or Firefox on a Windows OS.

• PDF Viewer - Required for viewing Reports. Adobe PDF Viewer is qualified.

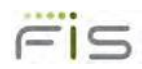

# **Supported Scanners**

The table below lists supported scanners and operating system compatibilities, accurate as of the publication date of this document.

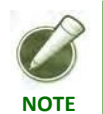

Internet Explorer 9 and earlier can be launched as a 32-bit or 64-bit process. Only the 32-bit is supported for these earlier versions of Internet Explorer.

| Manufacturer         | Model                             | Windows<br>Vista | Windows 7 | Windows<br>8.1/10 |
|----------------------|-----------------------------------|------------------|-----------|-------------------|
| Burroughs            | SmartSource Professional Elite    | No               | Yes#      | Yes#              |
|                      | (Utilizing the PVA driver)        |                  |           |                   |
|                      | SmartSource Micro Elite           | No               | Yes#      | Yes#              |
|                      | (Utilizing the PVA driver)        |                  |           |                   |
|                      | SmartSource Merchant Elite        | No               | Yes#      | Yes#              |
|                      | (Utilizing the PVA driver)        |                  |           |                   |
| Canon                | CR-25/55                          | Yes              | Yes#      | Yes#              |
|                      | CR-50/80                          | Yes#             | Yes#      | Yes#              |
| <b>Digital Check</b> | BX7200                            | Yes#             | Yes#      | Yes#              |
|                      | CX-30                             | Yes#             | Yes#      | Yes#              |
|                      | SB 500                            | No               | Yes#      |                   |
|                      | SB 600                            | No               | Yes#      |                   |
|                      | SB 1000                           | No               | Yes#      |                   |
|                      | TS-215                            | Yes#             | Yes#      | Yes#              |
|                      | TS-220/220e                       | Yes#             | Yes#      | Yes#              |
|                      | TS-230                            | Yes#             | Yes#      | Yes#              |
|                      | TS-240                            | Yes#             | Yes#      | Yes#              |
|                      | TS-4120                           | Yes#             | Yes#      | Yes#              |
| Epson                | TM-S1000 (Capture One)            | Yes#             | Yes#      | Yes#              |
| Panini/Unisys        | MyVisionX and My Vision X<br>ROHS | Yes              | Yes#      | Yes#              |
| Panini               | EverneXt                          |                  | Yes#      | Yes#              |

| Manufacturer         | Model                                      | Windows<br>Vista | ہ Window | Windows<br>8.1/10 |
|----------------------|--------------------------------------------|------------------|----------|-------------------|
|                      | mI:Deal                                    | Yes#             | Yes#     | Yes#              |
|                      | MyVisionX 2P                               | Yes#             | Yes#     | Yes#              |
|                      | Vision 1                                   | Yes#             | Yes#     | Yes#              |
|                      | Vision neXt                                | Yes#             | Yes#     | Yes#              |
|                      | VisionX                                    | Yes#             | Yes#     | Yes#              |
|                      | wI:Deal                                    | Yes#             | Yes#     | Yes#              |
| RDM/Unisys           | ec7000i                                    | Yes              | Yes#     | Yes#              |
| TWAIN                | Flatbed scanners compliant with TWAIN v1.9 | Yes#             | Yes#     | Yes#              |
| # Indicates 64-bit s | upport                                     |                  |          |                   |

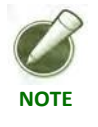

Flatbed scanners are only supported in Internet Explorer

Panini iDeal and TWAIN flatbed scanners require a virtual bank of first deposit (BOFD) endorsement. Also, for flatbed scanners, merchants must download and install the appropriate scanner driver from the vendor prior to installing the Twain interface.

Be aware of the following limitations when using flatbed scanners with Web Client:

- Items can only be scanned one at a time, and the front and back sides of an item must be scanned individually.
- Prior to configuring the Twain interface, merchants must download and install the appropriate scanner driver from the vendor. Then the Twain interface can be installed after the scanner driver.
- Business checks may appear slightly distorted and may need to be cropped for it to process properly.

#### Scanners Qualified on Java

The following scanners have been qualified with Java using Chrome and Firefox browsers on Windows OS. On an Apple OS, using unsupported scanners will attempt to load Java, but it is not a supported scenario.

• Burroughs SmartSource Professional Elite

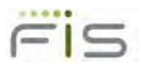

- Burroughs SmartSource Micro Elite
- Burroughs SmartSource Merchant Elite
- ◆ Canon CR-50/80
- ♦ Canon CR-25/55
- Digital Check CX-30
- ◆ Digital Check BX7200
- Digital Check Tellerscan 215, 220e, 230, and 240
- ♦ Epson CaptureOne

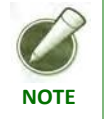

For Merchant Web Client, to utilize the Java integration in Chrome and Firefox, scanner drivers must be uninstalled/reinstalled using the 16.0 scanner drivers.

### **Network Devices**

Merchant Web Client currently supports the Panini mI:Deal network scanner. This device must be on the network and accessible from the computer running Merchant Web Client. Please visit Panini's support web site for more information.

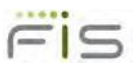

# Web Client Installation

This section contains step-by-step instructions for installing a scanner driver on your PC and how to add Merchant Web Client's external Web server domain as a trusted Internet Website.

## **Scanner Driver Installation**

You must have the appropriate scanner installation package provided by the financial organization and be an administrator on your PC to install a scanner driver.

Installation procedures vary by scanner driver. Therefore, verify the steps for each scanner driver.

### Install a Scanner Driver on your PC

The Scanner Installation Assistant is a tool that aides in the removal of the old driver and installation of new scanner drivers. This must be completed by a user who is part of the local Administrators group. If a user who does not have the necessary privileges attempts the installation, they are prompted to enter administrator credentials or they can download the drivers to be installed by an administrator at a later time.

Perform the following steps to install or upgrade your scanner drivers:

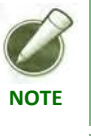

The Scanner Installation Assistant is only for use on Windows operating systems.

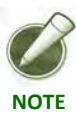

For the purposes of this document we will be using a TellerScan. Please install the appropriate scanner for your system.

**1.** Launch the Landing Page.

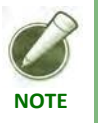

*The deployment page will vary based on the individual merchants and available hardware setup configurations.* 

- 2. Launch the Scanner Installation Assistant.
- 3. Save the ScannerInstallationAssistant.exe to the desktop.

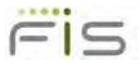

- 4. Double click the ScannerInstallationAssistant.exe.
- 5. A security warning may appear depending on your operating system. Select Run.

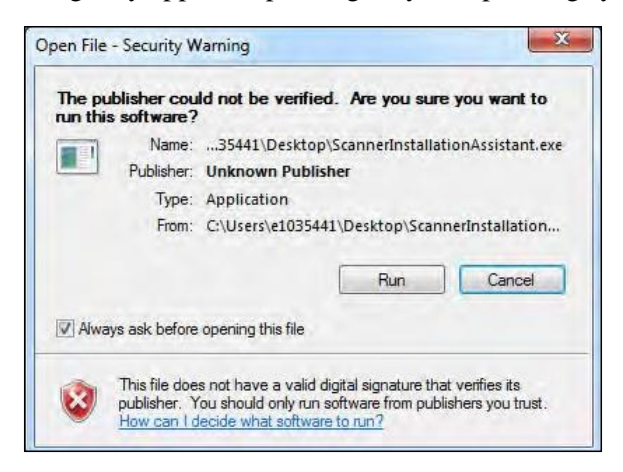

6. The command prompt launches. It checks if your account is an Administrator.

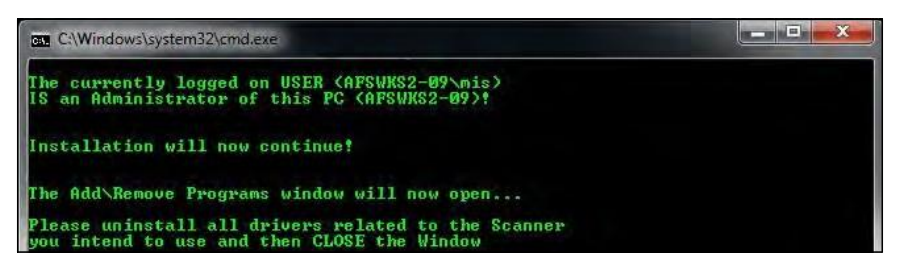

**a.** If your account is not an Administrator, a message displays and prompts you for administrator credentials.

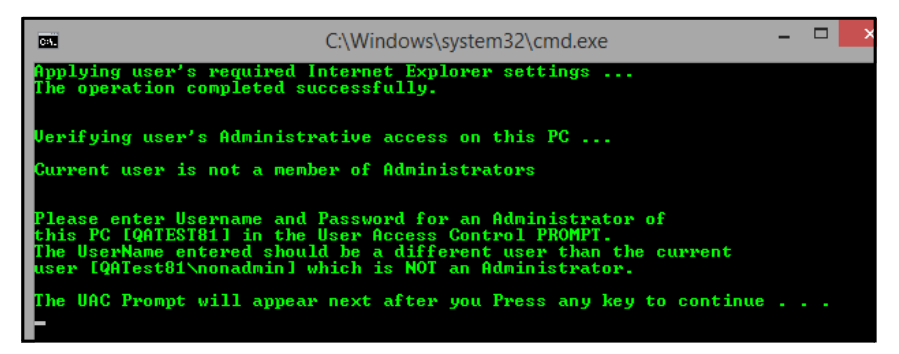

**b.** Enter administrative credentials and proceed to step 7.

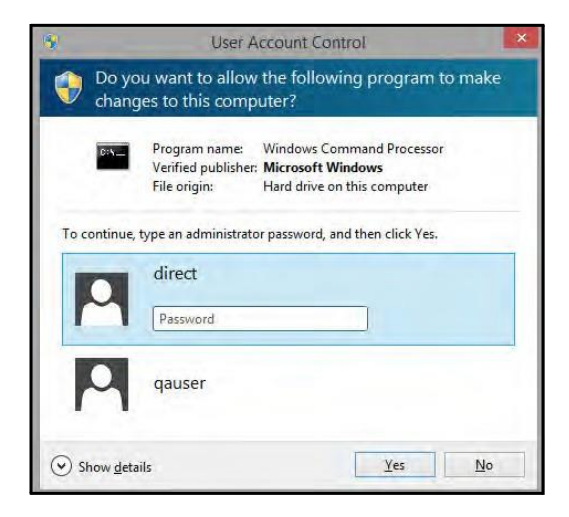

c. If you do not have administrative credentials select No twice to the UAC prompt. The following message displays.

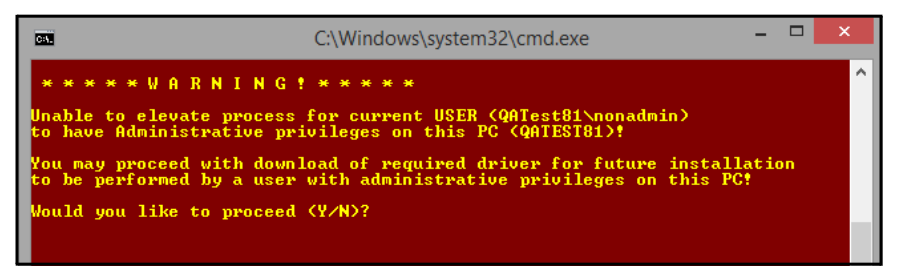

- **d.** Type Y and select Enter to proceed to Step 8 to uninstall and download the new drivers.
- **7.** If your account is an administrator but UAC is enabled, the following message appears.

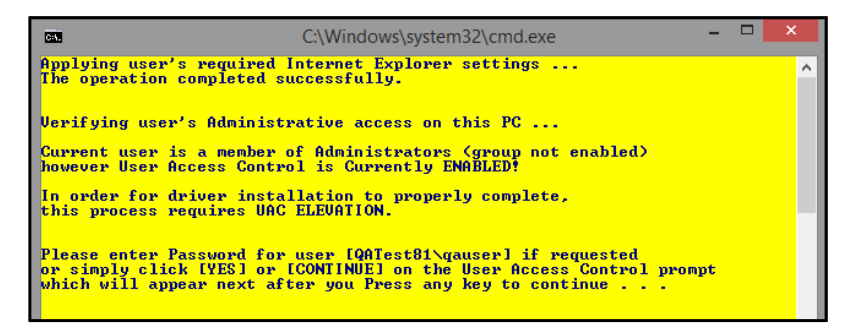

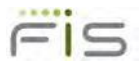

8. The Add\Remove Programs window launches, displaying a list of installed Programs and Features.

| Control Panel Home                | Uninstall or change a program                            |                                   |               |
|-----------------------------------|----------------------------------------------------------|-----------------------------------|---------------|
| Minut Installant condutors        | ermoun er enange a prograff                              |                                   |               |
| The materies updates              | To uninstall a program, select it from the list and then | cock Uninstall, Change, or Repair |               |
| Fum Windows features on or<br>off |                                                          |                                   | 12 12 1       |
|                                   | Organize • Uninstall                                     |                                   | 14 ·          |
|                                   | Name                                                     | Publisher                         | Version       |
|                                   | HAFS Direct Branch                                       | Advanced Financial Solutions      | 12.0.0.0      |
|                                   | Canon Driver for CR-25/55                                | Canon Electronics                 | 1.0.2005.606  |
|                                   | Canon Driver for CR-180                                  | Canon Electronics                 | 1.17.2008.215 |
|                                   | CanonCR55 Scanner Driver                                 |                                   | 4.0.1.0       |
|                                   | CanonCR180 Scanner Driver                                |                                   | 4.0.1.0       |
|                                   | CTS LS 100/515/800 Scanner Drivers                       |                                   | 4.01.0        |
|                                   | DirectCaptureServer                                      | Advanced Financial Solutions      | 12.0.0.0      |
|                                   | Epson S1000 Scanner Driver                               | Metavante Image Solutions         | 4.0.1.0       |
|                                   | EPSON TM-S1000 Driver Version L01                        | SEIKO EPSON                       | 1.01.0001     |
|                                   | 1-Deal                                                   | Panini                            | 1.0.0         |
|                                   | B Magtek Excella Scanner Driver                          |                                   | 4.01.0        |
|                                   | BMagTek Excella/Excella STX (TM)                         | MagTek, Inc.                      | 1.00.00       |
|                                   | MagtekSTX Driver                                         | Your Company Name                 | 4.0.1.0       |
|                                   | Microsoft .NET Framework 4 Client Profile                | Microsoft Corporation             | 4.0.30319     |
|                                   | Microsoft SQL Server 2005                                | Microsoft Corporation             |               |
|                                   | Microsoft SQL Server Management Studio Express           | Microsoft Corporation             | 9.00.5000.00  |
|                                   | Microsoft SQL Server Native Client                       | Microsoft Corporation             | 9.00.5000.00  |
|                                   | Microsoft SQL Server Setup Support Files (English)       | Microsoft Corporation             | 9.00.5000.00  |
|                                   | Microsoft SQL Server VSS Writer                          | Microsoft Corporation             | 9.00.5000.00  |
|                                   | Microsoft Visual C+ = 2005 Redistributable               | Microsoft Corporation             | 8.0.59193     |
|                                   | Microsoft Visual Studio 2005 Premier Partner Edition     | Microsoft Corporation             | 8.0.50728     |
|                                   | Panini IDeal Scanner Driver                              | Metavante Image Solutions         | 4.0.1.0       |
|                                   | Panini pVisionX Scanner Driver                           |                                   | 4.0.1.0       |
|                                   | PE Explorer 1.99 R6                                      | Heaventools Software              | 1.99.6        |
|                                   | 場RDM ADK for OPOS1.5                                     | RDM Corporation                   | 6.2.7.0       |
|                                   | Scanning Utility for CR-25/55                            |                                   |               |
|                                   | Scanning Utility for CR-180                              | Canon Electronics Inc.            | 1.38.2005.113 |
|                                   | Smart Source Scanner Driver                              |                                   | 4.0.1.0       |
|                                   | 19 SourceNDP Scanner Driver                              |                                   | 4.0.1.0       |
|                                   | TellerScan Driver v2.8 Certified                         | Precision Software Technolo_      | 2.80.0000     |
|                                   | TellerScanDriver                                         |                                   | 4.01.0        |
|                                   | Unisys UEC 7011/RDM EC7000i Scanner Driver               |                                   | 4.0.1.0       |
|                                   | I VisionX                                                | Parum                             | 33.0          |
|                                   | R Windows Driver Package - Digital Check Corporation     | Digital Check Corporation         | 01/08/2007 1. |
|                                   | 211                                                      | 1.1                               |               |

**9.** Scroll through the list to find your system's currently installed scanner drivers. Refer to the following list for scanners and their corresponding drivers.

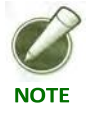

- Disconnect the USB Cable prior to uninstalling the scanner drivers.
- The driver names and versions listed will vary based on the individual merchants installed hardware.
- Canon CR-25/55

| Canon Driver for CR-25/55     | Canon Electronics | 1.0.2005.606 |
|-------------------------------|-------------------|--------------|
| 🔂 CanonCR55 Scanner Driver    |                   | 4.0.1.0      |
| Scanning Utility for CR-25/55 |                   |              |

| Canon CR-180                                         |                             |               |
|------------------------------------------------------|-----------------------------|---------------|
| Canon Driver for CR-180                              | Canon Electronics           | 1.17.2008.215 |
| 🕞 CanonCR180 Scanner Driver                          | 4                           | .0.1.0        |
| Scanning Utility for CR-180                          | Canon Electronics Inc.      | 1.38.2006.113 |
| Epson S1000                                          |                             |               |
| 🕞 Epson S1000 Scanner Driver                         | Metavante Image Solutions   | 4.0.1.0       |
| BEPSON TM-S1000 Driver Version1.01                   | SEIKO EPSON                 | 1.01.0001     |
| ■ iDeal                                              |                             |               |
| I-Deal                                               | Panini                      | 1.0.0         |
| 🕞 Panini IDeal Scanner Driver                        | Metavante Image Solutions   | 4.0.1.0       |
| ■ RDM                                                |                             |               |
| 暑RDM ADK for OPOS 1.5                                | RDM Corporation             | 6.2.7.0       |
| <ul> <li>Smart Source</li> </ul>                     |                             |               |
| 🔂 Smart Source Scanner Driver                        |                             | 4.0.1.0       |
| <ul> <li>Source NDP</li> </ul>                       |                             |               |
| 🐻 SourceNDP Scanner Driver                           |                             | 4.0.1.0       |
| <ul> <li>Teller Scan</li> </ul>                      |                             |               |
| TellerScan Driver v2.8 Certified                     | Precision Software Technolo | . 2.80.0000   |
| 還 TellerScanDriver                                   |                             | 4.0.1.0       |
| 💐 Windows Driver Package - Digital Check Corporation | Digital Check Corporation   | 01/08/2007 1  |
| <ul> <li>Vision X</li> </ul>                         |                             |               |
| 🛃 Panini pVisionX Scanner Driver                     |                             | 4.0.1.0       |

**10.** Select the appropriate scanner driver and click the Uninstall button.

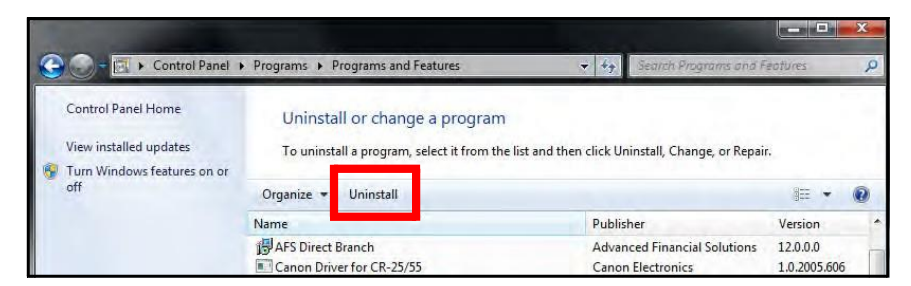

- **11.** Follow the defaults to uninstall the scanner driver. Repeat this process for all components of an installed scanner.
- 12. Once all drivers are uninstalled, close the Control Panel.
- **13.** The scanner installation command prompt displays. Enter the letter(s) or number(s) corresponding to the scanner drivers you need to install.

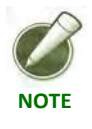

Scanner selections are subject to change and may not match the screenshot provided.

| C:\Windows\syste                                                                                                    | em32\cmd.exe                                                                                     | - |  |
|----------------------------------------------------------------------------------------------------|--------------------------------------------------------------------------------------------------|---|--|
| $\begin{array}{c} 64-Bit \ Drivers\\ \hline 64-Bit \ Drivers\\ \hline Pl = Panini \ UisionX \ WUlsionX\\ Pl = Ranini \ Ibeal \ / \ WisionX\\ \hline Pl = Ranini \ Ibeal \ / \ WisionX\\ \hline Pl = Ranini \ Ibeal \ / \ WisionX\\ \hline Pl = Ranini \ Ibeal \ / \ WisionX\\ \hline Pl = Ranini \ Ranini \ Ran$ | neXt<br>/ SB Series<br>/ Merchant / Professional<br>(Snart Client only?)<br>(Snart Client only?) |   |  |
| I G7 - Canon CA-133 / CA-179<br>I FB = Flatbed Scanner<br>I<br>I 32 = 32-Bit Drivers **DANGEROUS**                                                                                                    | (TWAIN driver)                                                                                   |   |  |
| [<br>Please select the driver to install and p<br>                                                                                                    | press enter                                                                                      | 1 |  |

14. If the utility identifies the selected scanner as having already been downloaded, the option will be given to delete the previously downloaded file. If Y is entered, the previous file will be deleted, and the driver will be downloaded. If N is entered, the previously downloaded file will be used for installation.

| 32-Bit Drivers       1         I       32-Bit Drivers       1         I       T=Digital Check CX30 or TellerScan       1         I       I = Digital Check CX30 or TellerScan       1         I       I = Unisys UEC-7000       1         I       I = Unisys UEC-7000       1         I       I = Unisys UEC-7000       1         I       I = Unisys UEC-7800       1         I       I = Canon CR-25/55       1         I       S = Canon CR-58/80       1         I       E = Epson \$1000       1         I       M = Mactak       1 | C:\Windows\system32\cmd.exe                                                                                                    |                                     |
|----------------------------------------------------------------------------------------------------|----------------------------------------------------------------------------------------------------|-------------------------------------|
| <pre>i S = HagtekSTX i<br/>S = HagtekSTX i<br/>L = LS-100 i<br/>N = Source NDP<br/>I = Canon CR-180 (Smart Client only!)<br/>G = Unisys Smart Source (Smart Client only!)<br/>F = FlatBed Scanner (IWAIN driver)<br/>I = (+++++++++++++++++++++++++++++++++++</pre>                                                                                                    | 32-Bit Drivers       1         U = Panini UisionX       1         T = Digital Check CX30 or TellerScan       1         U = Unisys UEC-7000       1         I = Unisys Deal       1         C = Canon CR-25,755       1         L = Epson SL000       1         M = Magtek       1         M = Magtek       1         L = LS-100       1         I = Canon CR-180       (Smart Client only!)         I = Canon CR-180       (Smart Client only!)         I = Canon CR-180       (Smart Client only!)         I = Canon CR-180       (Smart Client only!)         I = Canon CR-180       (Smart Client only!)         I = Canon CR-180       (Smart Client only!)         I = Canon CR-180       (Smart Client only!)         I = Canon CR-180       (Smart Client only!)         I = Canon CR-180       (Smart Client only!)         I = Canon CR-190       1         I = Canon CR-190       1         I = Canon CR-190       (Smart Client only!)         I = Canon CR-190       (Smart Client only!)         I = Canon CR-190       (Smart Client only!)         I = Canon CR-190       (Smart Client only!)         I = Canon CR-190       (Smart Client only!) | r<br>ssistant.exe\\ScannerDriver_Sc |

15. A Windows Internet Explorer dialog displays. Select Save As.

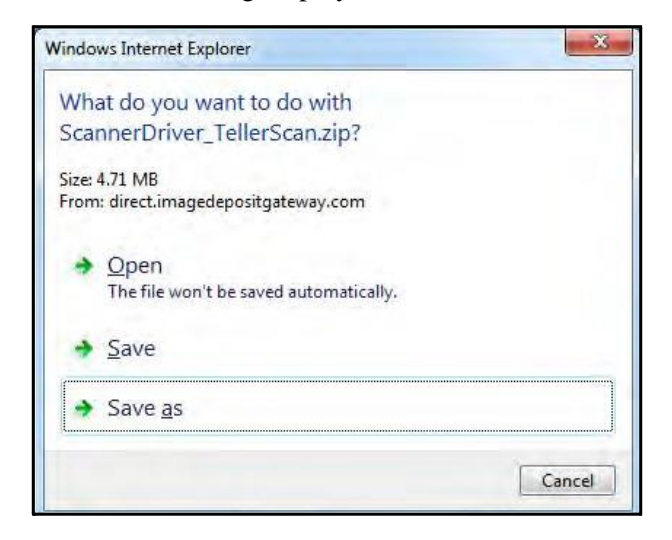

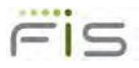

**16.** The *Save As* dialog displays. Save the scanner driver to the desktop of the user logged in to Windows. If user rights have been elevated to an administrator you need to navigate to the current user's desktop to save the scanner driver.

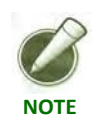

The scanner driver must be saved to the same location as the ScannerDriverAssistant.exe. If saved to a different location the Scanner Installation Assistant will fail.

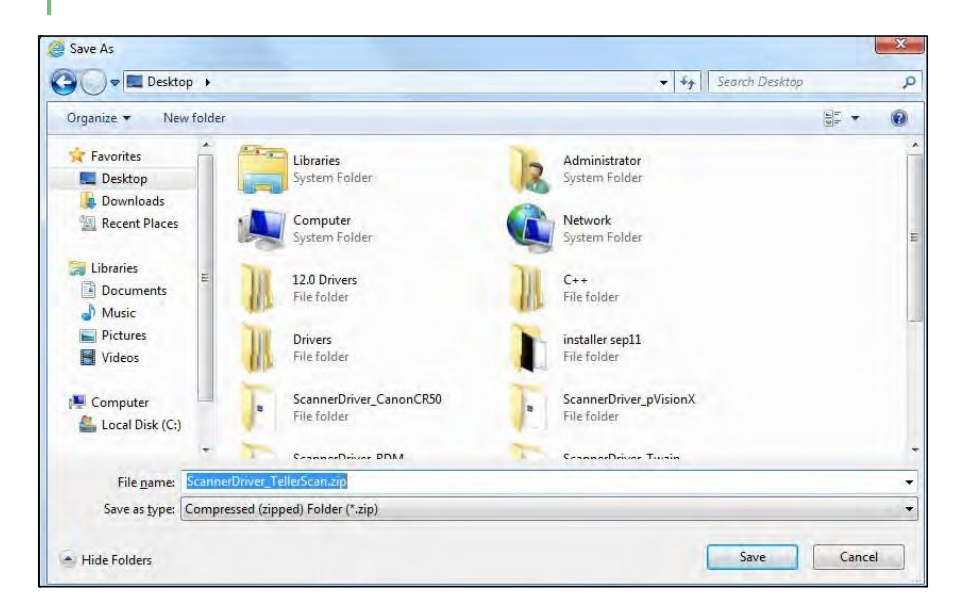

17. Once the driver has been saved, the View Downloads dialog displays. Select Close.

| View and track your downloads                              |          | Search downloads |      | P  |
|------------------------------------------------------------|----------|------------------|------|----|
| Name                                                       | Location | Actions          |      |    |
| ScannerDriverzip 4.71 MB<br>direct.imagedepositgateway.com | Desktop  |                  | Open | •× |
|                                                            |          |                  |      |    |
|                                                            |          |                  |      |    |
|                                                            |          |                  |      |    |
|                                                            |          |                  |      |    |
|                                                            |          |                  |      |    |

**18.** When the download completes type Y and select Enter.

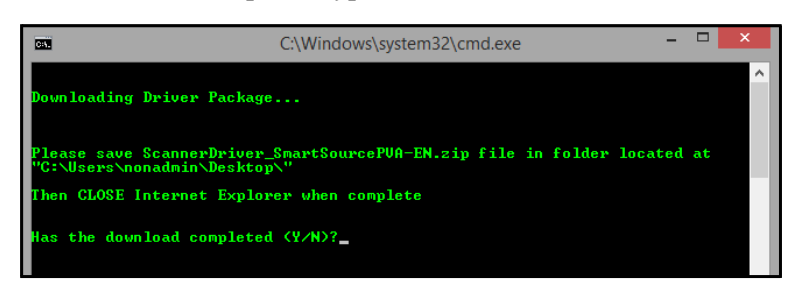

**a.** If you do not have administrative rights the following message displays. Press any key to close the installer and contact an administrator to manually install the drivers from the downloaded driver package.

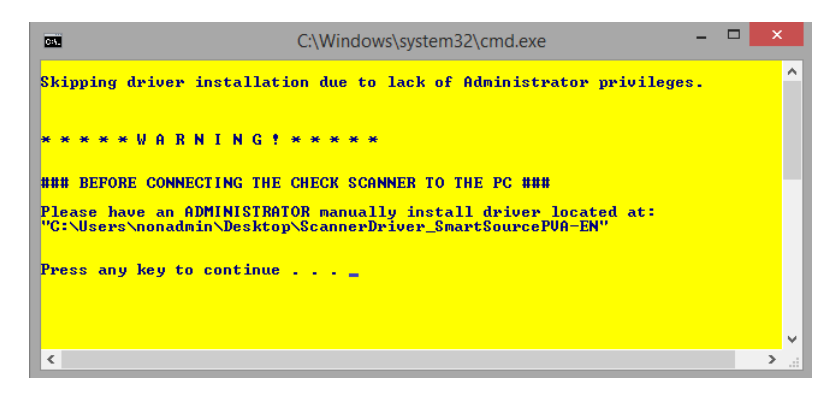

**19.** The command prompt displays stating the scanner driver is installing.

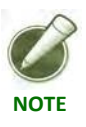

Do not close this window.

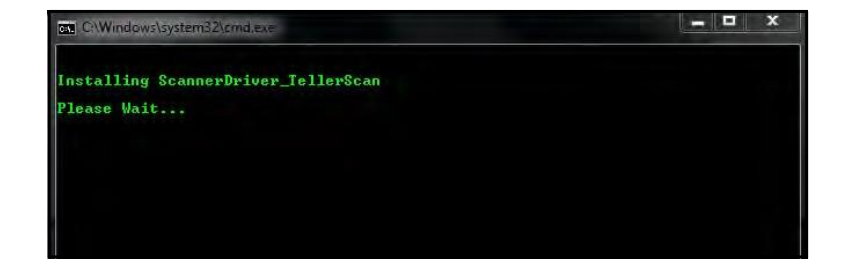

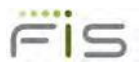

**20.** The scanner driver installation wizard displays. Select Next and follow the instructions to complete installation.

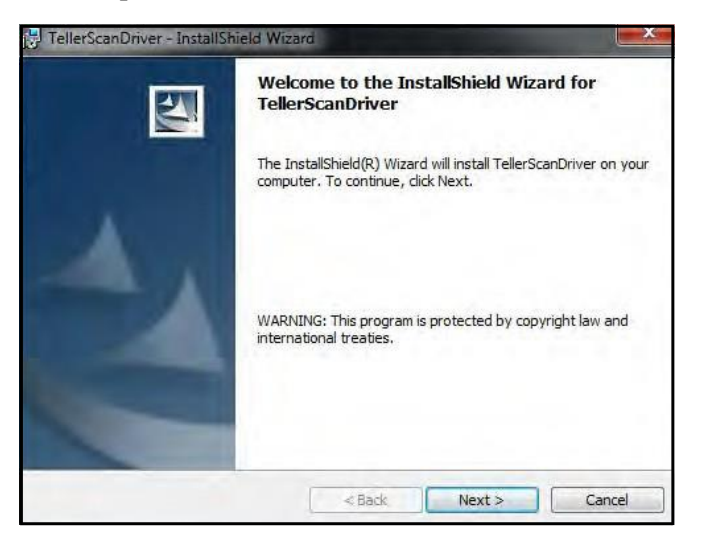

**21.** When complete the following message displays.

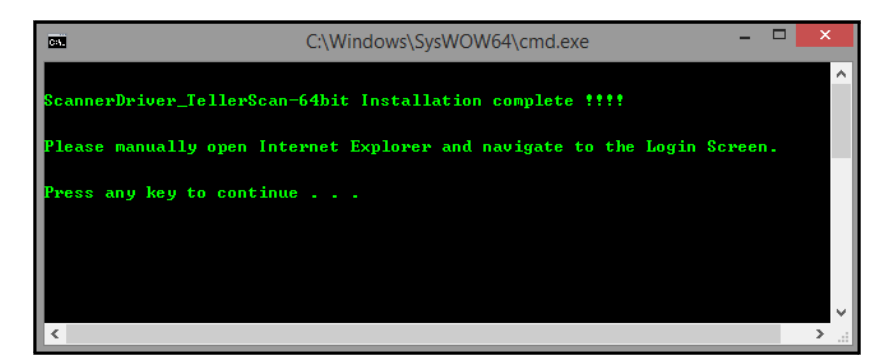

22. Manually open the browser and navigate to the Login Screen.

## **Internet Explorer Settings for Web Client**

Summary of changes being performed:

- Adding the site to the Trusted Sites zone.
- Change the Security settings for the Trusted Sites.

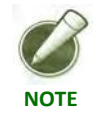

These settings are specific to the user logged into the PC. They must be performed anytime a new user logs in.

To add the site to the Trusted Sites list, perform the following steps:

**1.** Click on Tools, then Internet Options.

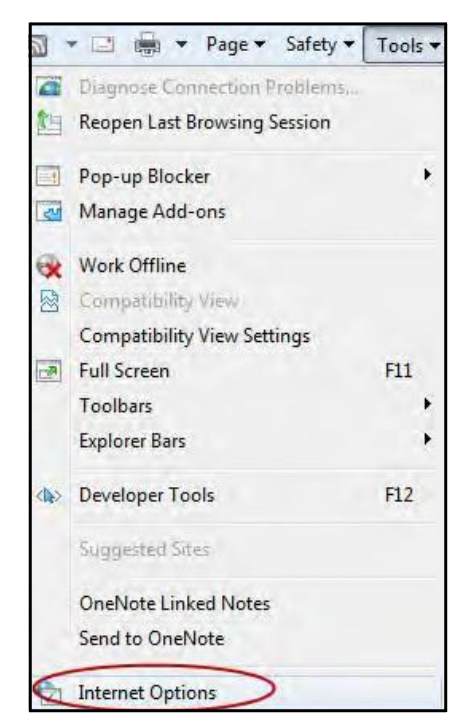

- 2. Click on the Security Tab.
- **3.** Select (click on) the Trusted Sites Zone.

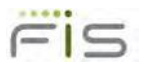

4. Click on the Sites button.

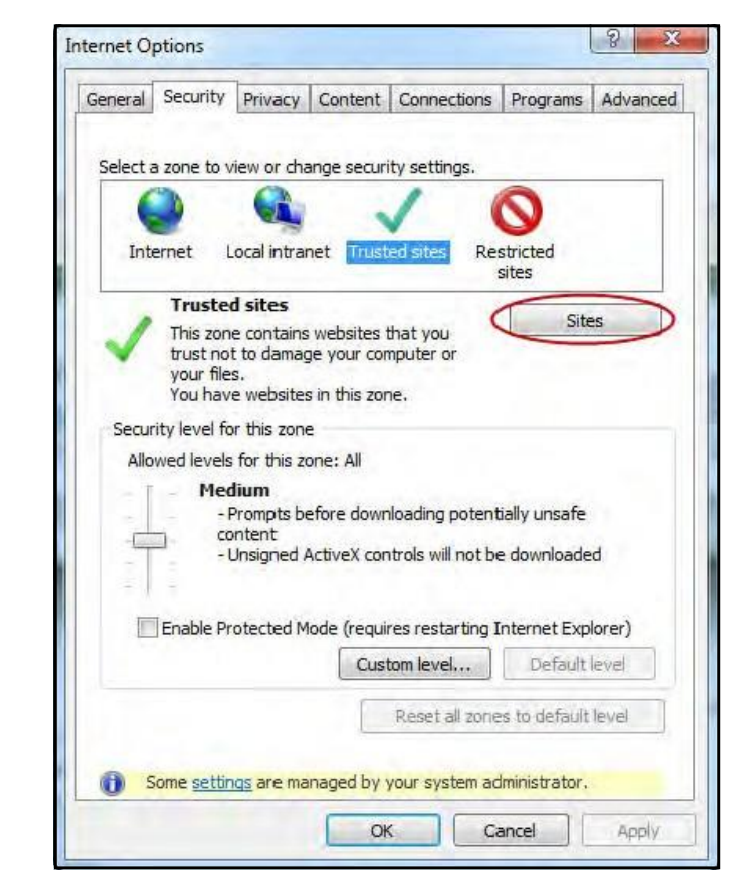

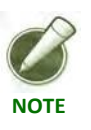

Enable Protected Mode must be unchecked. This feature is not enabled by default.

5. Type in https://\*.imagedepositgateway.com

6. Click on the Add button to put the site on the list.

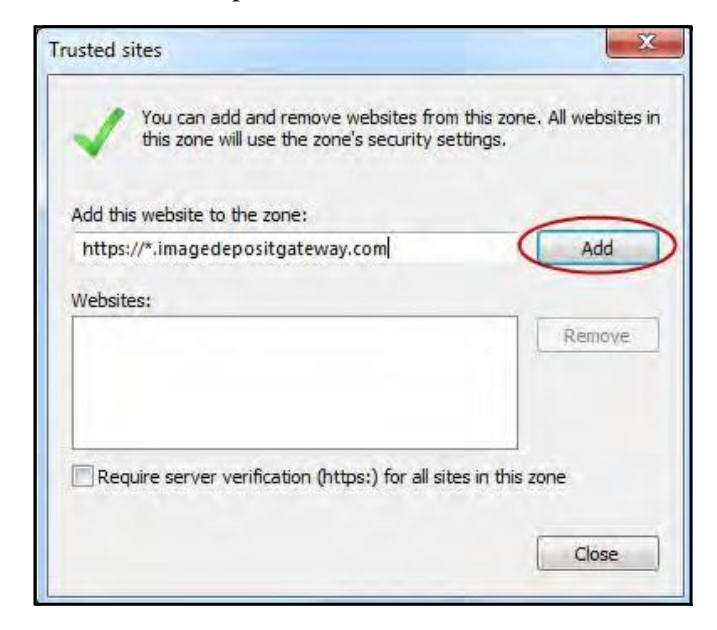

7. Click Close to return to the Security Tab.

| rusted sites                                                                    | X                                    |
|---------------------------------------------------------------------------------|--------------------------------------|
| You can add and remove websites from this zone will use the zone's security set | this zone. All websites in<br>tings. |
| Add this website to the zone:                                                   |                                      |
| 1                                                                               | Add                                  |
| Websites:                                                                       |                                      |
| https://*.imagedepositgateway.com                                               | Remove                               |
|                                                                                 |                                      |
|                                                                                 |                                      |
| Require server verification (https:) for all sites                              | s in this zone                       |
|                                                                                 | a general de la serve.               |
|                                                                                 | Close                                |
|                                                                                 | ~                                    |

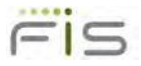

Set Security for the Trusted Sites Zone.

**1.** Click on Custom Level.

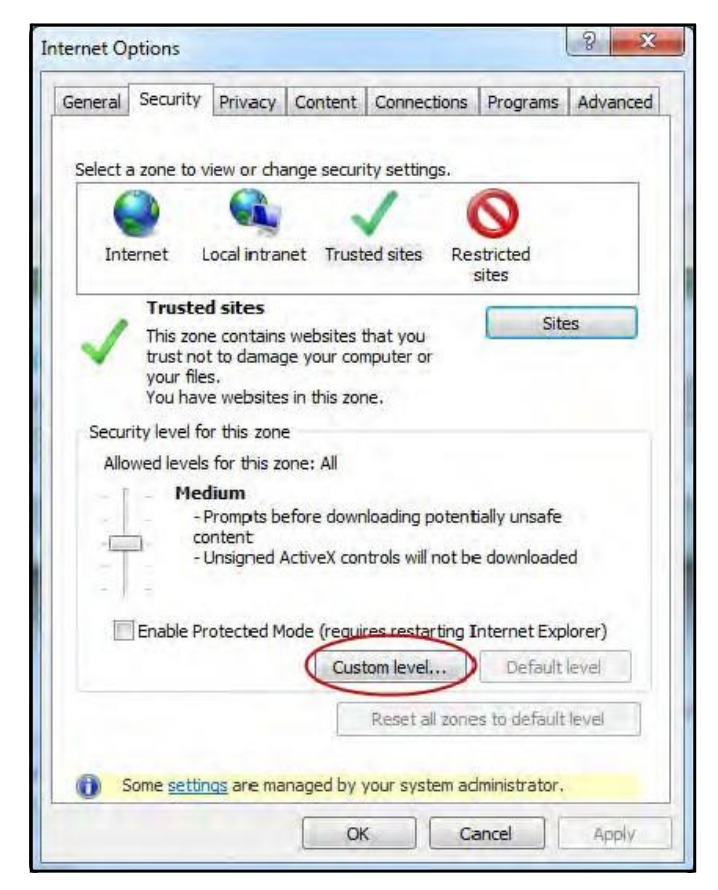

2. Set the Reset To: drop down list to Medium-low.

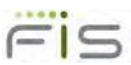

**3.** Click on Reset to set the level.

| ettings                                          |       |
|--------------------------------------------------|-------|
| .NET Framework                                   | *     |
| Loose XAML                                       | 1     |
| O Disable                                        |       |
| Enable                                           |       |
| Prompt                                           |       |
| XAML browser applications                        |       |
| Disable                                          |       |
| <ul> <li>Enable</li> </ul>                       |       |
| O Prompt                                         |       |
| XPS documents                                    |       |
| Disable                                          |       |
| Enable                                           |       |
| Prompt                                           |       |
| NET Framework-reliant components                 |       |
| Permissions for components with manifests        | s 🔶   |
| Dieshla                                          |       |
| Takes effect after you restart Internet Explorer |       |
| rates checcular youres are manace explorer       |       |
| eset custom settings                             |       |
| eset to: Medium (default)                        | Reset |
|                                                  |       |
|                                                  |       |

- 4. Click Yes that you want to change the settings for this zone.
- 5. Scroll down to Download signed ActiveX controls.
- 6. Click ENABLE.
  - a. A message may appear, confirming the change. Click Yes.

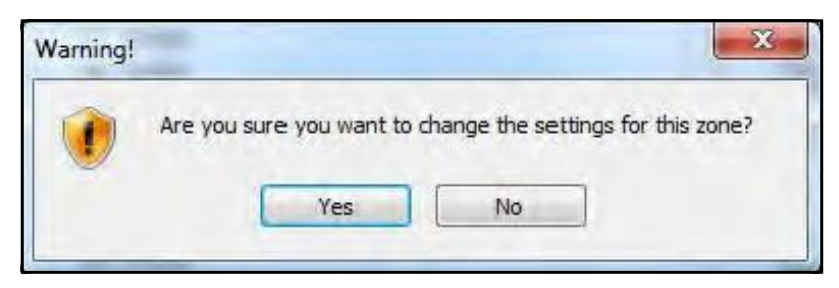

- 7. Scroll down to the Miscellaneous settings.
- **8.** Scroll down to Access data sources across domains (this stops the prompting when making a deposit).

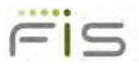

9. Set to ENABLE.

| 1          | Administrator approved            |                       | -           |
|------------|-----------------------------------|-----------------------|-------------|
| 6          |                                   |                       | 1           |
|            | <ul> <li>Enable</li> </ul>        |                       |             |
|            | Display video and animation or    | a webpage that doe    | es not use  |
| 141        | Disable                           |                       | -           |
| 6          | Enable                            |                       |             |
| 1          | Download signed ActiveX contr     | ols                   |             |
| -          | Disable                           |                       |             |
| G          | Enable                            |                       |             |
|            | Prompt                            |                       |             |
| <b>I</b>   | Download unsigned ActiveX co      | ntrols                |             |
| 0          | Oisable                           |                       |             |
| ĺ.         | 🗇 Enable                          |                       |             |
| -          | Prompt                            |                       |             |
| <b>M</b> 1 | Initialize and script ActiveX con | trols not marked as : | safe for si |
|            | III                               | 1                     | *           |
| *Takes ef  | fect after you restart Internet   | t Explorer            |             |
|            | 1.0                               |                       |             |
| eset custi | om setungs                        |                       |             |
| ecet to:   | Medium (default)                  | •                     | Reset       |
| cace to.   |                                   |                       |             |

- **10.** Scroll down to Web site in less privileged web content zone can navigate in.
- **11.** Set to ENABLE.
  - a. A message may appear, confirming the change. Click Yes.
- **12.** Click OK (not Reset).

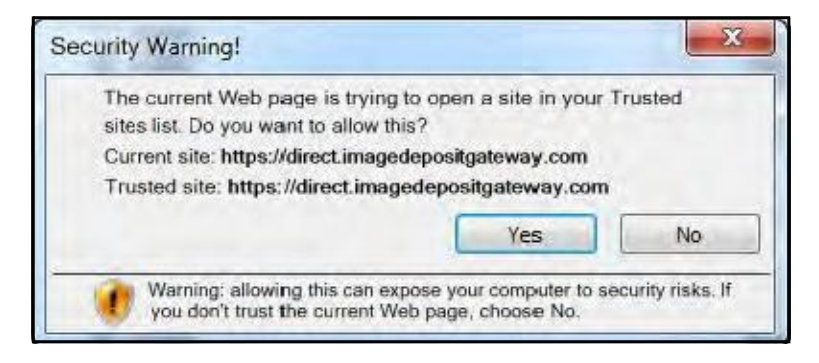

**13.** Click Yes that you want to change the settings for this zone.

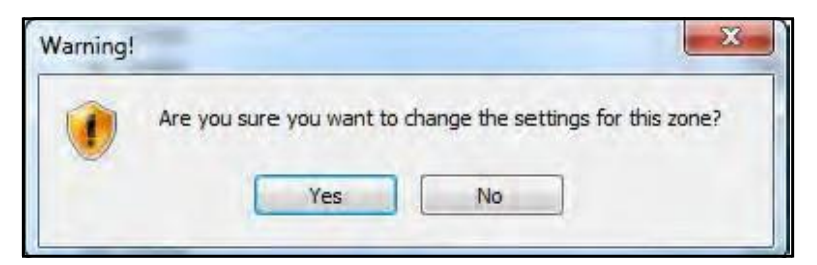

**14.** Click OK to finalize the settings and exit.

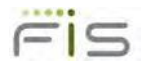

# Logging into Web Client

This section contains step-by-step instructions for logging in to Web Client. If you are logging in for the first time, additional steps are required to register your PC with your service provider.

Before completing these steps, ensure that your scanner is installed, connected, and turned on.

For more information about creating, managing, and submitting deposits, see the Working with Deposits chapter.

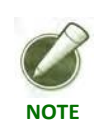

The steps and sample screens below do not include custom fields. If your organization uses custom fields, screens and required information can vary.

### Password Messages

During the login process, a password event might occur that prompts you to change your password. An email address is required to receive a confirmation message that the password is changed successfully.

- Invalid user or password
- Non-conforming password
- New account reset
- Administrative password reset
- Password expired
- Password expires in X number of days

If your password expires within a certain number of days, you have the option to change it immediately or later. Passwords must be at least seven characters and contain one non-alphanumeric character.

#### **Browser Security**

Browsers have a feature to remember form data and retrieve matches from entries users typed or visited previously. This feature can be used to save user names and auto populate passwords on forms.

To comply with current security standards, the Web Client forces these feature to be disabled. However, in Internet Explorer 11, Firefox and Chrome, the browser ignores this setting and allows the user to decide how to use these features.

It is recommended to disable these features for the Merchant Web Client website.

- **1.** Open selected browser.
- 2. Browse to the Merchant Web Client website.
- 3. Enter Username and Password.
- 4. Message appears Would you like to store your password for this site.
- 5. Select Never for this site.

## **Multi-Factor Authentication**

Multi-factor authentication (MFA) is a feature to help prevent unauthorized access to Web Client. MFA requires users to set up a picture, personal phrase, and confirmation questions to be associated with their user ID and password.

If using Advanced Multi-Factor Authentication, refer to the Advanced Multi-Factor Authentication section of this guide.

#### **Register Computer**

Registering a computer for MFA allows you to bypass the confirmation questions when you log in and is recommended if you commonly use the same computer to access Web Client. If you are logging in to Web Client and the computer is not registered, you must answer the confirmation questions before you can enter your password. When you answer the confirmation questions, you have the option to register the particular computer.

#### Forgotten Confirmation Answers and/or Password

#### Registered Computer

If you forget your password, you can click the Forgot Password link on the Sign on to Merchant Capture page. You then have three attempts to answer all your confirmation questions correctly.

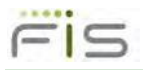

If you answer the questions correctly, you will be prompted to create a new password. If you are not able to answer your confirmation questions, your account will be locked after three failed attempts. You then must contact the system administrator to unlock your account and then re-enroll in MFA.

## Unregistered Computer

On an unregistered computer, you must answer your confirmation questions prior to entering your password. Once you answer your confirmation questions, you can click the Forgot Password link to create a new password.

If you are not able to answer your confirmation questions, your account will be locked after three failed attempts. You then must contact the system administrator to unlock your account and then re-enroll in MFA.

## **Enroll in MFA**

- **1.** Launch the deployment Web page provided by the financial organization.
- 2. Enter your UserID and select Login.

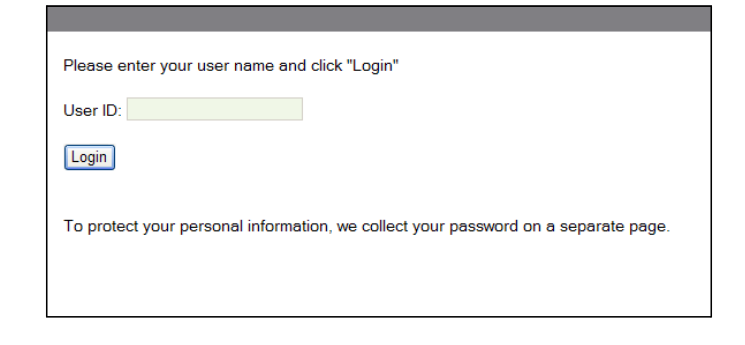

#### **3.** The Set up Secure Authentication page displays, click Begin Setup.

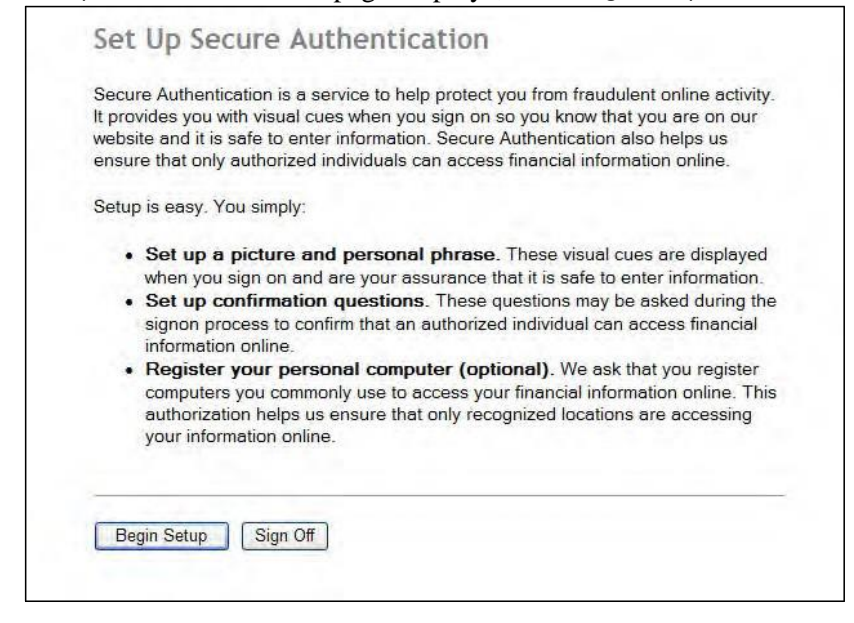

4. Select a category and picture as part of your login information.

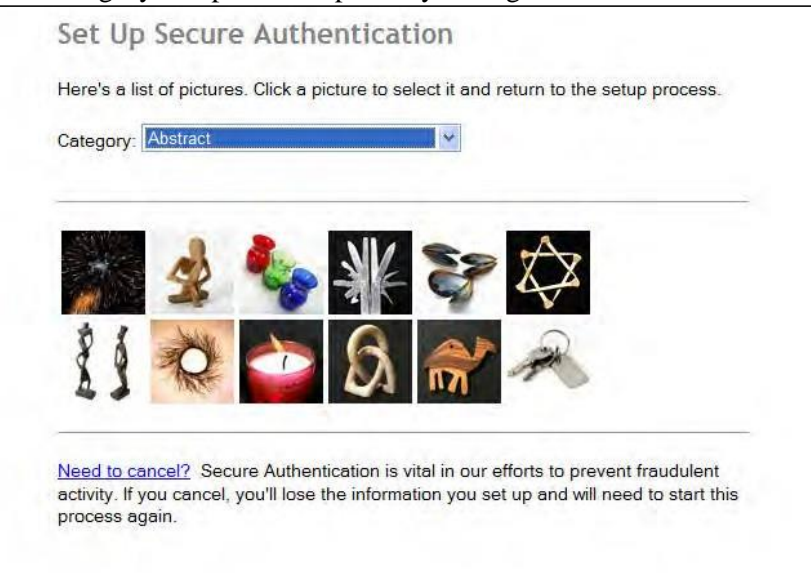

**5.** Enter a UserID, if not already populated, and a personal phrase next to the picture. Click Continue Setup.

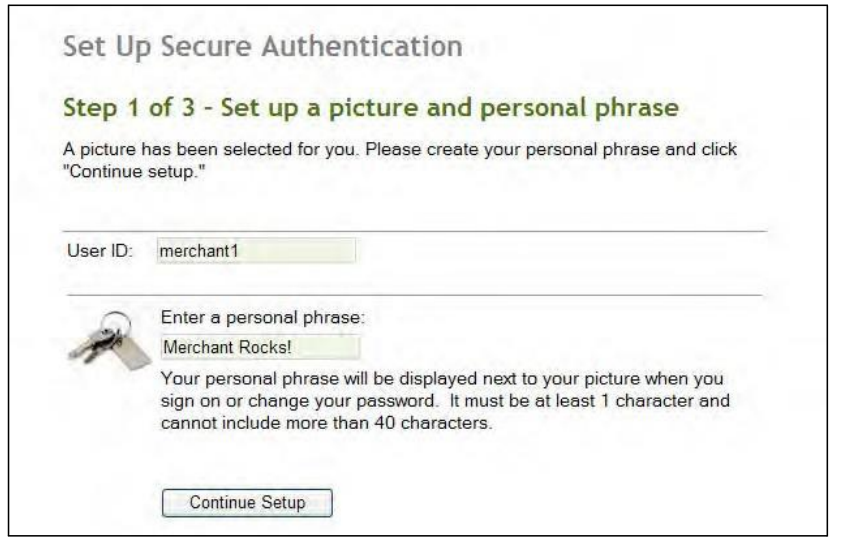

| Select your<br>questions,<br>These ques<br>ndividual is<br>When aske | confirmation questions. When you have provided answ<br>click "Continue setup."<br>stions may be asked when you sign on to confirm that a<br>trying to access financial information online.<br>d, you must correctly answer these questions to sign or | vers for the<br>in authorized<br>n. |
|----------------------------------------------------------------------|----------------------------------------------------------------------------------------------------|-------------------------------------|
| Question:                                                            | What is the first name of your first niece/nephew?                                                                                                    | >                                   |
| Answer:                                                              | Sadie                                                                                                    |                                     |
|                                                                      | This answer must be at least 3 characters long.                                                                                                    |                                     |
| Question:                                                            | In what year were you married? (YYYY)                                                                                                    | *                                   |
| Answer:                                                              | 2012                                                                                                    |                                     |
|                                                                      | This answer must be at least 4 characters long.                                                                                                    |                                     |
| Question:                                                            | What is your mother's middle name?                                                                                                    | *                                   |
| Answer:                                                              | Sue                                                                                                    |                                     |
|                                                                      | This answer must be at least 3 characters long.                                                                                                    |                                     |
| Question:                                                            | What is your Zodiac sign?                                                                                                    | ~                                   |
|                                                                      | Leo                                                                                                    |                                     |
|                                                                      | This answer must be at least 3 characters long                                                                                                    |                                     |

7. Click Continue Setup.

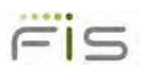

8. If you want to register the PC, select the appropriate option.

| Ste                           | ep 3 of 3 - Register your personal computer                                                                                                    |
|-------------------------------|----------------------------------------------------------------------------------------------------|
| We<br>Dire<br>is a<br>aut     | ask you to register personal computers that you commonly use to access<br>act Merchant Web Deposit. Computers are registered using a cookie. A cookie<br>small text file that we save on your hard drive to help us ensure that only<br>horized individuals can access Direct Merchant Web Deposit.                                           |
| On<br>on<br>reg<br>the<br>pro | a registered computer, you are not asked to answer questions when you sign<br>- making it faster to access Direct Merchant Web Deposit. We don't recommend<br>istering public computers or computers you use infrequently. When you use<br>se computers, we will ask you additional questions before you sign on to<br>tect your information. |
| Ple                           | ase select an option for this computer and click "Continue setup."                                                                                                    |
| 0                             | <b>Register this computer.</b> Check this option if you commonly use this computer to access your financial information online. We will save a cookie to this computer to identify it as a registered location for accessing your financial information.                                                                                      |
| ۲                             | <b>Do not register this computer</b> . Check this option if you do not want to have this computer identified as a registered location for accessing your financial information. Instead, additional questions will be asked when you sign on to protect your personal information.                                                            |
|                               | Continue Setup                                                                                                    |
| Nee                           | ed to cancel? Secure Authentication is vital in our efforts to prevent fraudule                                                                                                    |

- **9.** Click Continue Setup.
- **10.** Review the information and make any necessary changes.
- 11. Click Submit.

## **Register your PC (if using Web Client for the first time)**

**1.** Under Create Deposits, select a valid deposit account or enter the account number to filter the list.

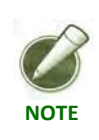

 ${\it lf there are no deposit accounts listed, contact your system administrator or service provider.}$
| create Deposit o |                          |                      |
|------------------|--------------------------|----------------------|
|                  | Primary Deposit Account: | Please enter account |
|                  | Deposit Control Total:   | \$0.00               |
|                  |                          |                      |
|                  |                          |                      |
|                  |                          | Deserved             |

- 2. In the Deposit Control Total field, enter the expected total of the deposit.
- **3.** If necessary, complete any additional fields.
- 4. Click Proceed.

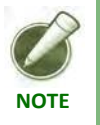

If the user has not registered with a Location and Scanner they are prompted to do so. Refer to **Registration** for additional details.

5. Follow the steps below based on the browser being used: Internet Explorer, Chrome, or Firefox.

#### Internet Explorer

The following steps are only required the first time the application is used on a particular PC using Internet Explorer. Based on how the financial institution has configured the settings, if using Internet Explorer a link Update Scanner Interface is available to check for Active X updates. Refer to **On the Capture page, review the items and click** Proceed. for additional information.

- 1. Click Capture Items.
- 2. Internet Explorer attempts to load an ActiveX Control.

| This webpage wants to run the following add-on: 'CTI ActiveX Control' from 'Fidelity National Information Services'. | What's the risk? | <u>A</u> llow | • | × |
|----------------------------------------------------------------------------------------------------|------------------|---------------|---|---|
|----------------------------------------------------------------------------------------------------|------------------|---------------|---|---|

**3.** Select Allow.

At this point, the user has successfully authenticated and registered the local Workstation with the application provider and are ready to begin creating electronic deposits. Refer to **Working With Deposits** for more information on creating, managing, and submitting deposits.

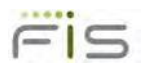

## Chrome

The following steps are only required the first time the application is used on a particular PC using Internet Explorer.

- 1. Click Capture Items.
- **2.** Java attempts to load a plug-in.

Religion Plug-in blocked

3. Click on the message and select Always allow plug-ins on *<servername*>.

At this point, the user has successfully authenticated and registered the local Workstation with the application provider and are ready to begin creating electronic deposits. Refer to **Working With Deposits** for more information on creating, managing, and submitting deposits.

## **Firefox**

The following steps are only required the first time the application is used on a particular PC using Internet Explorer.

- 1. Click Capture Items.
- **2.** Java attempts to load a plug-in.

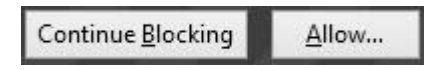

**3.** Click on Allow... to load plug-in and capture.

At this point, the user has successfully authenticated and registered the local Workstation with the application provider and are ready to begin creating electronic deposits. Refer to **Working With Deposits** for more information on creating, managing, and submitting deposits.

Merchant Web Client

# **User Manual**

# Chapter 2 General Information

## Topics

- ♦ Introduction
- ♦ MyProfile
- ♦ Administration
- Registration
- ♦ Deposits
- ♦ Approvals
- ♦ History
- ♦ Reports

# Introduction

The first page of Web Client includes up to seven tabs, depending on your assigned roles. The following is a list of the tabs that can appear:

- ♦ My Profile
- Administration (must have administrator or supervisor role)
- ♦ Registration
- ♦ Deposits
- Approvals (must be using the Deposit Approval feature and have the approver role)
- ♦ History
- Reports

The tab that initially appears on the page can vary, however, for users assigned the depositor role, the Deposits tab first appears on the page. Regardless of the displayed tab, the top right of the page contains a Help link to the online user guide and a Logout link to exit Web Client. The user name and merchant name are also displayed.

|            | Help<br>merc<br>Prop | Logout<br>:hant1<br>erty Management |          | Po      | -       |
|------------|----------------------|-------------------------------------|----------|---------|---------|
| My Profile | Administration       | Registration                        | Deposits | History | Reports |

# **My Profile**

The My Profile tab allows the user to change their password and add or edit email and phone numbers.

| Change Pass                             | brow                         |                                |                                                              |                                          |                                                             |     |
|-----------------------------------------|------------------------------|--------------------------------|--------------------------------------------------------------|------------------------------------------|-------------------------------------------------------------|-----|
| entinger dee                            | Old Password                 | -                              |                                                              |                                          |                                                             |     |
| 1                                       | New Password:                | =                              |                                                              |                                          | -                                                           |     |
| Confirm 1                               | New Password:                | -                              |                                                              |                                          |                                                             |     |
|                                         |                              |                                |                                                              |                                          |                                                             |     |
|                                         | Change Pass                  | word                           |                                                              | Cance                                    |                                                             |     |
|                                         |                              |                                |                                                              |                                          |                                                             |     |
|                                         |                              |                                |                                                              |                                          |                                                             |     |
| My Profile                              |                              |                                |                                                              |                                          |                                                             |     |
| My Profile                              | /                            |                                |                                                              |                                          |                                                             | -   |
| My Profile<br>E-mail:                   | ĺ                            |                                |                                                              |                                          |                                                             |     |
| My Profile                              |                              |                                |                                                              |                                          |                                                             |     |
| My Profile<br>E-mail:<br>Phone Numbers: | Home V                       | Ī                              | JS - UNITI                                                   | ED STATE                                 | S (1)                                                       | >   |
| My Profile<br>E-mail:<br>Phone Numbers: | Home V                       | [L<br>(5                       | JS - UNITI<br>55])555                                        | ED STATE<br>- 5555                       | S (1)                                                       | >   |
| My Profile<br>E-mail:<br>Phone Numbers: | Home V<br>Mobile V           | [<br>(5                        | JS - UNITI<br>55 )[555<br>JS - UNITI                         | ED STATE<br>- 5555<br>ED STATE           | S (1)<br>] -[extn<br>S (1)                                  |     |
| My Profile<br>E-mail:<br>Phone Numbers: | Home V<br>Mobile V           | [<br>(5<br>[                   | JS - UNITI<br>55 ) 555<br>JS - UNITI                         | ED STATE<br>] =[5555<br>ED STATE<br>] =[ | S (1)<br>] -[extn<br>S (1)<br>] -[extn                      | > > |
| My Profile<br>E-mail:<br>Phone Numbers: | Home V<br>Mobile V           | [<br>(5<br>[<br>[              | JS - UNITI<br>55])555<br>JS - UNITI<br>])<br>JS - UNITI      | ED STATE<br>] =[5555<br>ED STATE<br>] =[ | S (1)<br>] -[extn<br>S (1)<br>] -[extn<br>S (1)             |     |
| My Profile<br>E-mail:<br>Phone Numbers: | Home V<br>Mobile V<br>Work V | []<br>(5]<br>(_]<br>(_]<br>(_] | JS - UNITH<br>55 ) 555<br>JS - UNITH<br>)<br>JS - UNITH<br>) | ED STATE<br>- 5555<br>ED STATE<br>       | S (1)<br>] - extn<br>S (1)<br>] - extn<br>S (1)<br>] - extn |     |

# **Changing Your Password**

To change your password, perform the following:

- 1. On the My Profile page, type your current password in the Password field.
- 2. In the New Password field, type your new password.

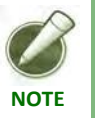

Passwords must be a minimum of eight characters and contain three of the four following character types: upper-case, lower-case, number, and symbol.

- 3. In the Confirm New Password field, re-type your new password.
- 4. Click Change Password.

# **Updating Your Contact Information**

To update your contact information, perform the following:

**1.** To modify your e-mail address, enter it in the E-mail field.

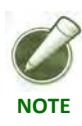

User email is required to reset the password. A password confirmation email is sent to the user.

- 2. To modify your phone number(s), enter it in the Phone Numbers field.
- 3. Select Save.

# Administration

This tab allows a user assigned the role of administrator or supervisor to perform the following functions:

- Create a new user (only available to the administrator role)
- Edit user properties
- Set user access
- Reset a user password
- Delete an existing user (only available to the administrator role)
- Reset duplicate item history (only available to the administrator role)

| X         Image: Mark and the second second se |    | Enable/Disable | Reset Password I | User Name  | Last Password Changed Date | Provider N  |
|----------------------------------------------------------------------------------------------------|----|----------------|------------------|------------|----------------------------|-------------|
|                                                                                                    | re |                | reset            | merchant1a | 1/27/2011 4:06:54 PM       | WebServiceM |
| 🗙 🚮 🗹 merchant1b 1/27/2011 4:08:35 PM Webs                                                                                                    |    |                |                  | merchant1b | 1/27/2011 4:08:35 PM       | WebServiceM |
| X Bit V reset misd 3/15/2011 12:27:38 PM Webs                                                                                                    | re |                | reset            | misd       | 3/15/2011 12:27:38 PM      | WebServiceN |

NOTE

The default columns for User Administration are **Delete, Edit, Unlock, Enable/Disable,** and **Reset Password**. All other columns are configured by the organization providing Web Client.

#### **Administrator Role**

The user initially created by the organization providing Web Client is assigned the administrator role. Only the organization providing Web Client can assign the administrator role.

The administrator role allows the user to perform the following functions under the same merchant:

- Create and delete users and assign roles
- Modify users (reset password, unlock, enable/disable, and change e-mail address)
- Reset duplicate item history (if allowed by the financial organization)

The administrator role does not give that user the subsequent privileges of the other user roles. For full access, the user must be assigned all available user roles.

#### **User Roles**

Available user roles and associated privileges vary depending on whether the organization providing Web Client uses the Deposit Approval feature.

## User Roles without Deposit Approval Feature

The table below lists available user roles and associated privileges for organizations that do not use the Deposit Approval feature:

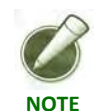

*Privileges granted to all roles (except the reviewer role) are limited to the deposit accounts assigned to that user.* 

| Role       | Privileges                                                                                               |
|------------|----------------------------------------------------------------------------------------------------|
| Supervisor | • Register User with Location and Scanner                                                                |
|            | <ul> <li>Modify users (reset password, unlock,<br/>enable/disable, and change e-mail address)</li> </ul> |
| Reviewer   | • View reports (all users)                                                                               |
|            | <ul> <li>View history (all users)</li> </ul>                                                             |
|            | • Run and view queries (all users)                                                                       |
| Depositor  | • Create, capture, correct, and balance deposits                                                         |
|            | • Transmit and finish deposits                                                                           |
|            | • View reports (own deposits only)                                                                       |
|            | • View history (own deposits only)                                                                       |
|            | • Run and view queries (own deposits only)                                                               |
|            | • Mark items                                                                                             |
|            | • Register User with Location and Scanner                                                                |
| Operator   | • Not applicable - same as depositor                                                                     |

## User Roles with Deposit Approval Feature

The table below lists available user roles and associated privileges for organizations that use the Deposit Approval feature:

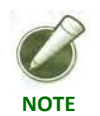

*Privileges granted to all roles (except the reviewer role) are limited to the deposit accounts assigned to that user.* 

| Role       | Privileges                                                                                               |
|------------|----------------------------------------------------------------------------------------------------|
| Supervisor | • Register User with Location and Scanner                                                                |
|            | <ul> <li>Modify users (reset password, unlock,<br/>enable/disable, and change e-mail address)</li> </ul> |
| Reviewer   | <ul> <li>View reports (all users)</li> </ul>                                                             |
|            | <ul> <li>View history (all users)</li> </ul>                                                             |
|            | • Run and view queries (all users)                                                                       |
| Approver   | • View pending deposits (all users)                                                                      |
|            | <ul> <li>Approve and reject deposits (users assigned only the operator role)</li> </ul>                  |
| Depositor  | • Transmit and finish deposits (own deposits only)                                                       |
|            | • View reports (own deposits only)                                                                       |
|            | <ul> <li>View history (own deposits only)</li> </ul>                                                     |
|            | • Run and view queries (own deposits only)                                                               |
|            | ◆ Mark items                                                                                             |
|            | • Register User with Location and Scanner                                                                |
| Operator   | <ul> <li>Create, capture, correct, and balance deposits (own deposits only)</li> </ul>                   |
|            | • View open deposits (own deposits only)                                                                 |
|            | • Submit deposits for approval (own deposits only)                                                       |
|            | • Register User with Location and Scanner                                                                |

# **Creating a New User**

To create a new user, do the following:

**1.** Click the Create User link.

2. Complete the User Name and e-mail fields. E-mail address is required for password retrieval since the administrator will not be able to set or see the user's password. Once created a temporary password will be e-mailed to the address that was configured.

| 1. Enter user data                                                                                                    | 2. Select Role/s                                                                                              | 3. Assign Deposit Account/s | 4. User Registration                                         |
|----------------------------------------------------------------------------------------------------|----------------------------------------------------------------------------------------------------|-----------------------------|--------------------------------------------------------------|
| User Name:<br>E-mail:<br>Phone Numbers:<br>Home V<br>()) - extn                                                                                                    | Roles:<br>MerchantSupervisor<br>MerchantDepositor<br>MerchantReviewer<br>MerchantAssessor<br>MerchantOperator | Accounts:<br>               | Location: Select a location V<br>Scanner: Select a scanner V |
| Mobile         US - UNITED STATES (1)           ()         -         -           Work         US - UNITED STATES (1)           ()         -         -           ()         -         -           ()         -         -           ()         -         -           ()         -         - | ∟merchant4pprover                                                                                             | □9012<br>□0123<br>□1234     | Create User                                                  |

**3.** Assign the necessary roles and accounts by checking the boxes to the left of the various roles and accounts.

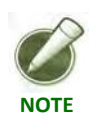

If your organization uses the Deposit Approval feature, the role MerchantApprover will also be available.

4. Select a Location and Scanner to register the user. A user must have a Location and Scanner assigned before capturing a deposit.

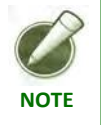

If a network scanner is selected, Scanner Host is also required.

**5.** Click the Create User button. The user is listed in the User Administration portion of the page.

# **Editing User Properties**

An administrator or supervisor can modify an existing user's properties by clicking the **Edit** icon. The properties, such as the user's e-mail address and assigned roles and accounts, appear below the User Administration portion of the page.

| De | lete | Edit | Unlock   | Enable/Disable | Reset Password | User Name  | Last Pa |
|----|------|------|----------|----------------|----------------|------------|---------|
|    | ×    | Kit  |          |                | reset          | merchant1a |         |
|    | ×    | Kit  | <u>_</u> |                |                | merchant1b | 1       |
|    | ×    | Kit  |          |                | reset          | misd       | 3       |
|    |      |      |          |                |                |            |         |

## **Unlocking a User**

Г

An administrator or supervisor can unlock a user. A user becomes locked out after three failed login attempts. To unlock a user, click the padlock icon.

| Delete | Edit | Unlock | Enable/Disable | Reset Password | User Name  | L |
|--------|------|--------|----------------|----------------|------------|---|
| ×      | Kit  |        |                | reset          | merchant1a |   |
| ×      | Kit  | 1      |                |                | merchant1b |   |
| ×      | Kit  |        |                | reset          | misd       |   |

## **Setting User Access**

An administrator or supervisor can determine whether a user can log in to the application by clicking the Enable/Disable box. A check mark signifies that the user has access.

| Delete | Edit | Unlock   | Enable/Disable | Reset Password | User Name  | L |
|--------|------|----------|----------------|----------------|------------|---|
| ×      | Kit  |          |                | reset          | merchant1a |   |
| ×      | Kit  | <u>_</u> |                |                | merchant1b |   |
| ×      | Kit  |          |                | reset          | misd       |   |
|        |      |          |                |                |            |   |

# **Resetting Passwords**

An administrator or supervisor can reset a user's password by clicking the Reset link. You can then update and save the new password.

| Delete | Edit | Unlock   | Enable/Disable | Reset Password | User Name  | L |
|--------|------|----------|----------------|----------------|------------|---|
| ×      | Kit  |          |                | <u>reset</u>   | merchant1a |   |
| ×      | Mit  | <u>_</u> |                |                | merchant1b |   |
| ×      | Kit  |          |                | reset          | misd       |   |
|        |      |          |                |                |            | - |

## **Deleting an Existing User**

An administrator can delete a user by clicking the Delete icon for the appropriate user. Click OK in the dialog to delete the user.

| De | elete | Edit | Unlock   | Enable/Disable | Reset Password | User Name  | La |
|----|-------|------|----------|----------------|----------------|------------|----|
|    | X     | Kit  |          |                | reset          | merchant1a |    |
|    | ×     | Mit  | <u>_</u> |                |                | merchant1b |    |
|    | ×     | Kit  |          |                | reset          | misd       |    |
|    |       |      |          |                |                |            |    |

# **Resetting Duplicate Item History**

An administrator can reset duplicate item history by clicking the Reset Duplicate History button.

| ate History 🕜 |
|---------------|
|               |

One of the following messages will appear:

- Duplicates successfully reset.
- Unable to reset duplicates.

# Registration

A user must be registered to a location and scanner. The Registration tab allows a user with the Supervisor, Depositor, or Operator roles to register their own location and scanner. The selected scanner determines which device control is initialized when capturing. This page is automatically presented if a default scanner and default location have not been assigned to a user.

| Locations: Location 1    | ~        |
|--------------------------|----------|
| Scanners: Teller Scan 23 | 30 ~     |
|                          | Register |

To register the current user with a location and scanner, perform the following:

- **1.** Click the Registration tab.
- 2. Select the location from the Locations drop-down list.
- 3. Select the scanner model from the Scanners drop-down list.

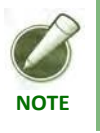

If a network scanner is selected, Scanner Host is also required.

4. Click Register to complete the process.

# **Re-Registration**

If a user with the Supervisor or a capture role has already registered a scanner and location they can update their registration settings by navigating to the Registration tab then clicking the Re-register button.

| Client Registration | Change Passw | ord Administ    | tration Registra | tion Deposits A | opprovals History | Reports |
|---------------------|--------------|-----------------|------------------|-----------------|-------------------|---------|
| Register Client 0   |              |                 |                  |                 |                   |         |
|                     | locations:   | Location 1      | Y                |                 |                   |         |
|                     | Scanners:    | Teller Scan 230 | Re-Register      |                 |                   |         |
|                     |              |                 |                  |                 |                   |         |
|                     |              |                 |                  |                 |                   |         |

#### **Required Re-Registration**

Upon login to Web Client, the system checks to make sure the currently-selected location is still valid. If it is, the user is able to continue. If not, they are re-directed to the Register Client page to re-register the client. Use the following steps to re-register:

- 1. The Register Client page displays
- **2.** Select the correct location from the drop-down list, then click the OK button. The system saves the new location and deposits can now be processed.
- **3.** If the system does not allow users to register, they do not have permission; contact the System Administrator.

# Deposits

The Deposits tab allows the user to create a deposit and view open and recent deposits. The page is divided into three sections:

- Announcements This section of the page allows the user to view announcements from the service provider.
- Create a Deposit Allows a user to begin the deposit creation process.
- My Open Deposits Lists open deposits that have not been finalized. You can select a deposit to view. You can also add new items.
- My Recent Deposits Lists finalized deposits. You can select a deposit to view.

| Default                  |                      |                    |                       |            |      |           |            |
|--------------------------|----------------------|--------------------|-----------------------|------------|------|-----------|------------|
| Create Deposit 0         |                      |                    |                       |            |      |           |            |
| Primary Deposit Account: | Please enter account | My Open Deposits   |                       |            |      |           |            |
| Deposit Control Total:   | \$0.00               | Date               |                       | Item Count | User | Am        | ount       |
|                          |                      | ×                  | 3/23/2011 1:26:42 PM  | 1          | 3    | merchant1 | \$33.01    |
|                          |                      | ×                  | 3/23/2011 1:22:28 PM  | 1          | 4    | merchant1 | \$148.75   |
|                          |                      | ×                  | 3/23/2011 1:19:20 PM  | 1          | 4    | merchant1 | \$210.32   |
|                          |                      | ×                  | 3/23/2011 9:02:09 AM  | 1          | 23   | merchant1 | \$4,075.47 |
|                          | Proceed              | My Recent Deposits |                       |            |      |           |            |
|                          |                      | Date               | It                    | em Count   | User | Ал        | nount      |
|                          |                      |                    | 3/28/2011 10:51:14 AM |            | 2    | merchant1 | \$18.2     |
|                          |                      |                    | 3/23/2011 1:32:06 PM  |            | 5    | merchant1 | \$166.7    |
|                          |                      |                    | 3/23/2011 1:30:06 PM  |            | 4    | merchant1 | \$407.6    |
|                          |                      |                    | 3/23/2011 1:27:43 PM  |            | 4    | merchant1 | \$355.0    |
|                          |                      |                    | 3/23/2011 1:24:29 PM  |            | 3    | merchant1 | \$553.0    |

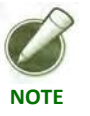

Column headers are determined by the financial organization.

## Announcements

Upon logging into the Web Client, announcements are displayed at the top of the page. The Announcement section is not present unless there are active announcements.

| nts:                                                   | National Clean Your Scanner Month                                                                                                    |                        |
|--------------------------------------------------------|----------------------------------------------------------------------------------------------------|------------------------|
| an Your Scanner Month<br>is Available for 2011         | Take extra time this month to remember the importance of keeping your check scanner tr<br>cameras clean and clear of debris. Prevent jams and poor images with regular preventab<br>maintenance. Now is the time to create good habits to last year-round.<br>Sincerely,<br>Your Friendly Neighborhood Bank | track and<br>tvie      |
|                                                        |                                                                                                    |                        |
| Primary Deposit Account                                | My Open Deposits                                                                                                    | nount                  |
| Primary Deposit Account Primary Account                | My Open Deposits           Date         Status         Item Count         User         Arr           an         3/25/2011 3.03:44 PM         Pending         4         merchanl3a                                                                                                    | <b>nount</b><br>\$21.8 |
| it  Primary Deposit Account Deposit Control Total: S0/ | My Open Deposits     Date Status Item Count User An     325/20113.03:44 PM Pending 4 merchanda     20/26/20113.01:54 MM Pending 2 merchanda                                                                                                    |                        |

The Announcements section lists the announcements according to date, with the most recent at the top of the list. By default the most recent announcement is displayed on the right side of the screen.

To view a different announcement click on the subject line in the Announcement list.

# **Approvals**

This tab is only available if your organization uses the Merchant Deposit Approval feature and is only displayed to users that have the approver role.

The Merchant Deposit Approval page lists pending deposits that an approver can view and subsequently approve or reject. If a user has the approver and operator role, the user cannot view their own pending deposits.

| eposit Approval       |                      |                                              |      |                          |                   |  |
|-----------------------|----------------------|----------------------------------------------|------|--------------------------|-------------------|--|
| View Pending Deposits | 0                    |                                              |      |                          |                   |  |
| SourceLocation        | Date                 | Item Count                                   | User | Amou                     | int               |  |
|                       | ent Complex #1       | 3/29/2011 10:22:41 AM                        | 4    | merchant3a               | \$30.00           |  |
| Apartm                | ion oonpiex #1       | 0/20/2011 10:22.41 2411                      | -    | moromanioa               |                   |  |
| Apartm                | Store #1             | 3/25/2011 3:03:44 PM                         | 4    | merchant3a               | \$21.87           |  |
| Apartm                | Store #1<br>Store #1 | 3/25/2011 3:03:44 PM<br>3/25/2011 3:01:54 PM | 4    | merchant3a<br>merchant3a | \$21.87<br>\$9.50 |  |

# **Approving a Deposit**

To view and approve a deposit, do the following:

 On the Merchant Deposit Approval page, click the deposit you want to view. The Deposit Approval Detail View page appears.

|                        |                 | e opeent operation                                                                                                    |                                                                                                    |                                                                                                    |
|------------------------|-----------------|----------------------------------------------------------------------------------------------------|----------------------------------------------------------------------------------------------------|----------------------------------------------------------------------------------------------------|
| Change Change          |                 | Amt Recognition IQA                                                                                                    | Passed Sequence                                                                                                    | Routing Number Account                                                                                                    |
| Lonvienence Store      | FIS             | False                                                                                                    | False 2900000045                                                                                                    | 987654321 600005498                                                                                                    |
| 20                     | DirectMerchant  | True                                                                                                    | True 2900000045                                                                                                    | 20 98/654321 100312345<br>20 097654321 100312345                                                                                                    |
| n Doe                  | Deposit Slip    | True                                                                                                    | True 200000045                                                                                                    | 40 987654321 100312345                                                                                                    |
| 5) 787-1800            |                 | inde                                                                                                    | 1140 200000040                                                                                                    | 307034321 100312343                                                                                                    |
| ount # 6000054987      | \$21.87         |                                                                                                    |                                                                                                    |                                                                                                    |
| 987654321C 6000054987# | 20 200000021872 | <                                                                                                    |                                                                                                    |                                                                                                    |
| flin zoom in zo        | nom out reset   | ×                                                                                                    |                                                                                                    |                                                                                                    |
|                        |                 |                                                                                                    | A CONTRACTOR OF A CONTRACTOR OFTA CONTRACTOR OFTA CONTRACTOR OFTA CONTRACTOR O |                                                                                                    |
|                        | Som our 1650t   | Approve Deposit                                                                                                    | Reject Deposit                                                                                                    | Back to Approv                                                                                                    |
|                        |                 | Approve Deposit                                                                                                    | Reject Deposit                                                                                                    | Back to Approv                                                                                                    |
|                        |                 | Approve Deposit Deposit Information  Deposit Tracking #:                                                                                | Reject Deposit                                                                                                    | Back to Approv                                                                                                    |
|                        |                 | Approve Deposit Deposit Information  Deposit Tracking #: Account Name:                                                                  | Reject Deposit                                                                                                    | Back to Approv                                                                                                    |
|                        |                 | Approve Deposit Deposit Information  Deposit Tracking #: Account Name: Primary Account                                                  | Reject Deposit                                                                                                    | Back to Approv                                                                                                    |
|                        |                 | Approve Deposit Deposit Information  Deposit Tracking #: Account Name: Primary Account # of Debits:                                     | Reject Deposit                                                                                                    | Back to Approv                                                                                                    |
|                        |                 | Approve Deposit Deposit Information  Deposit Tracking #: Account Name: Primary Account # of Debits:                                     | Reject Deposit Check Differe                                                                                                    | Back to Approv                                                                                                    |
|                        |                 | Approve Deposit Deposit Information  Deposit Tracking #: Account Name: Primary Account # of Debits: Date:                               | Reject Deposit                                                                                                    | Back to Approv                                                                                                    |
|                        |                 | Approve Deposit Deposit Information  Deposit Tracking #: Account Name: Primary Account # of Debits: Date: 325/2011 3:03:44 PM           | Reject Deposit                                                                                                    | Back to Approv                                                                                                    |
|                        |                 | Approve Deposit Deposit Information  Deposit Tracking #: Account Name: Primary Account # of Debits: Date: 3/25/2011 3:03:44 PM XExport: | Reject Deposit                                                                                                    | Back to Approv           Items Total:         \$21.87           noe:         0.00           it Total:         \$21.87           na:         \$21.87 |

**2.** Examine the deposit and image information and approve or reject the deposit by clicking the appropriate button.

**3.** If you reject the deposit, enter comments explaining why the deposit was rejected and click OK. The deposit and comments will be sent back to the operator for resubmission.

# History

This tab allows you to view the deposit history and search deposited items. Only deposits made to accounts and locations that you are able to view are listed.

|                                                                                                    |                                                                                                    | DepositId                           | ItemCount | Usemame | DepositTotal |
|----------------------------------------------------------------------------------------------------|----------------------------------------------------------------------------------------------------|-------------------------------------|-----------|---------|--------------|
|                                                                                                    |                                                                                                    | dcc63fb4-24fb-41dd-9f9d-f72db9fe76d | 4         | bg3     | \$276.5      |
| bb575083-d403-45ff-aeae-283f441<br>d0cdfDae-fd8f-4130-9719-a1902aff                                                                                          |                                                                                                    |                                     | 6         | bg3     | \$391.5      |
| 34. E                                                                                                    |                                                                                                    | d0cdf0ae-fd8f-4130-9719-a1902afbe22 | 6         | bg3     | \$391.5      |
|                                                                                                    |                                                                                                    | 51743b19-a369-4535-a15b-a56911efe33 | 5         | bg3     | \$1,072.0    |
| c9c96256-4b17-4055-9ec3-5df1c340707a                                                                                                    |                                                                                                    |                                     | 5         | bg3     | \$64.7       |
| 214aedef-380a-458d-a40c-c87149c04a74                                                                                                    |                                                                                                    |                                     | 9         | bg3     | \$982.7      |
| ∠14aeoer-380a-4980-3400-08714950437<br>ecd18eb7-2bdd-460b-87ef-4f323cb3da4                                                                                   |                                                                                                    |                                     | 9         | bg3     | \$982.7      |
|                                                                                                    |                                                                                                    | 7cfabe38-142e-4d57-a659-598177a4afa | 5         | bg3     | \$64.7       |
| 22                                                                                                    |                                                                                                    | f70d01dd-c65c-4019-8fc6-a46c265ebb7 | 5         | bg3     | \$917.9      |
|                                                                                                    |                                                                                                    | 99844947-bff4-4768-9f1c-b17d97428e9 | 8         | bg3     | \$937.6      |
| 99844947-bff4-4768-9f1c-b17d97428e95                                                                                                    |                                                                                                    |                                     |           |         |              |
| Search Dep<br>Item Type:<br>Start Date:<br>End Date:<br>Locations:                                                                                           | All                                                                                                    | 27448c3e-5cbd-4b34-ac10-4bd96cc9fd5 | mber:     | bg1     | S1.5         |
| Search Dep<br>Item Type:<br>Start Date:<br>End Date:<br>Locations:<br>User:<br>Amount:<br>Serial:<br>Tran Code:                                              | All<br>All<br>All<br>All<br>= ¥ [<br>= ¥ [<br>= ¥ [ ]                                                                                                    | 27448c3e-5cbd-4b34-ac10-4bd96cc9fd5 | mber:     | bg1     | \$1.5        |
| Search Dep<br>Item Type:<br>Start Date:<br>End Date:<br>Locations:<br>User:<br>Amount:<br>Serial:<br>Tran Code:<br>Account:                                  | All<br>All<br>All<br>= ¥ [<br>= ¥ [<br>= ¥ [ ]                                                                                                    | 27448c3e-5cbd-4b34-ac10-4bd96cc9fd5 | mber.     | bg1     | \$1.5        |
| Search Dep<br>Item Type:<br>Start Date:<br>End Date:<br>Locations:<br>User:<br>Amount:<br>Serial:<br>Tran Code:<br>Account:<br>Transit Routing:<br>O         | All           All           = >           = >           = >           = >                                                                                                    | 27448c3e-5cbd-4b34-ac10-4bd96cc9fd5 | mber.     | bg1     | S1.5         |
| Search Dep<br>Item Type:<br>Start Date:<br>End Date:<br>Locations:<br>User:<br>Amount:<br>Serial:<br>Tran Code:<br>Account:<br>Transit Routing:<br>Sequence: | All         Image: All         Image: All <td>27448c3e-5cbd-4b34-ac10-4bd96cc9fd5</td> <td>mber.</td> <td>bg1</td> <td>S1.5</td> | 27448c3e-5cbd-4b34-ac10-4bd96cc9fd5 | mber.     | bg1     | S1.5         |

# **Deposit History Detail View**

You can display a selected item's deposit information by clicking the link found in the left-most column of the item list.

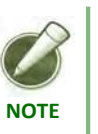

The field that appears in this position is determined by the financial organization.

The Deposit History Detail View contains the selected item's deposit information. You can generate and view the Selected Item Detail Image Report, Deposit Details Report, or Deposit Image Reports by clicking the appropriate link. You can also mark items for the deposit.

|                                  |                                         | Deposit History                                                                                                    | Items 1 of 5                     |           |                                                  |          |                                  |           |
|----------------------------------|-----------------------------------------|----------------------------------------------------------------------------------------------------|----------------------------------|-----------|--------------------------------------------------|----------|----------------------------------|-----------|
|                                  |                                         | Sequence                                                                                                    | Routing Nur                      | nber      | Account                                          | Serial   | Amount                           | Туре      |
| roperty Management               | EIS                                     | 27000000444                                                                                                    |                                  | 987654321 | 20000321654                                      | -        | \$166.7                          | Cred      |
|                                  | DirectMerchant                          | 27000000445                                                                                                    | 3                                | 987654321 | 1014123458                                       | 008047   | \$30.11                          | Deb       |
|                                  | Deposit Silv                            | 2700000446                                                                                                    | )                                | 987654321 | 1012123450                                       | 006992   | \$3.65                           | Deb       |
| n Doe:<br>(5) 767-1650           |                                         | 2700000447                                                                                                    | 3                                | 987654321 | 1012123450                                       | 006995   | \$123.00                         | Deb       |
| 1.01.1010                        | +++++++++++++++++++++++++++++++++++++++ | 2700000448                                                                                                    | 1                                | 987654321 | 1011123451                                       | 001134   | \$10.00                          | Det       |
| 4 20000323854<br>mm 220000004441 | \$100.73                                |                                                                                                    |                                  |           |                                                  |          |                                  |           |
| RE7555321C 200003215554          | 20 /0000016173/                         | -                                                                                                    |                                  |           |                                                  |          |                                  |           |
|                                  |                                         |                                                                                                    |                                  |           |                                                  |          |                                  |           |
| flip zoom in zoom ou             | it reset                                | Mark Items                                                                                                    |                                  |           |                                                  |          | Back                             | to Histor |
| flip zoom in zoom ou             | <u>it reset</u>                         | Mark Items<br>Selected Item In                                                                                                    | nage Report                      |           |                                                  |          | Back                             | to Histor |
| flip zoom in zoom ou             | <u>it reset</u>                         | Mark Items<br>Selected Item In<br>Deposit Informat                                                                                                    | nage Report                      | 0         |                                                  |          | Back                             | to Histor |
| fip zoomin zoomou                | it reset                                | Mark Items<br>Selected Item In<br>Deposit Informat<br>Deposit Tracking #<br>323 740 035                                                                         | nage Report                      | 4         |                                                  |          | Back                             | to Histor |
| flip zoomin zoomou               | ıt r <u>eset</u>                        | Mark Items<br>Selected Item In<br>Deposit Informati<br>Deposit Tracking #<br>323.740.035<br>Account Name                                                        | nage Report                      |           | Check Items Tot                                  | si:      | Back                             | to Histor |
| fip zoomin zoomou                | d r <u>eset</u>                         | Mark Items<br>Selected Item In<br>Deposit Informat<br>Deposit Informat<br>323 740 035<br>Account Name<br>Account #2                                             | nage Report                      |           | Check Items Tot                                  | al:      | Back                             | to Histor |
| fip zoomin zoomou                | d reset                                 | Mark Items<br>Selected Item In<br>Deposit Informat<br>Deposit Tracking #<br>323 740 035<br>Account Name<br>Account #2<br># of Debre                             | nage Report                      | 1         | Check Items Tot                                  | al:<br>S | Back                             | to Histor |
| flip zoomin zoomou               | ıl r <u>eset</u>                        | Mark Items<br>Selected Item In<br>Deposit Informat<br>Deposit Informat<br>Deposit Tracking #<br>323 740 035<br>Account Name<br>Account R2<br># of Debts:        | nage Report                      | 1         | Check Items Tos<br>Difference:                   | al:<br>S | Back                             | to Histor |
| fip zoomin zoomou                | d reset                                 | Mark Items<br>Selected Item In<br>Deposit Informat<br>323.740.035<br>Account Name<br>Account R2<br># of Debtar                                                  | nage Report                      | 1         | Check Items Tot<br>Difference                    | al:<br>S | Back<br>166.73                   | to Histor |
| flip zoomin zoomou               | d reset                                 | Mark Items<br>Selected Item In<br>Deposit Informat<br>Deposit Tracking #<br>323 740 035<br>Account Name<br>Account 22<br># of Debts<br>Date:                    | ion •                            | 1         | Check Items Tot<br>Difference<br>Desposit Total: | al:<br>S | Back<br>166 73<br>0.00           | to Histor |
| flip zoom in zoom ou             | d r <u>eset</u>                         | Mark Items<br>Selected Item Is<br>Deposit Informat<br>Deposit Tracking #<br>323740.035<br>Account Name<br>Account Rame<br># of Debts:<br>Date<br>52320311.32.00 | nage Report<br>ion <b>Q</b><br>4 | 1         | Check Items Tot<br>Difference<br>Deposit Total   | al:<br>S | Back<br>166.73<br>0.00<br>166.73 | to Histor |

# Search Deposit History Items

The History tab allows you to search for specific items across deposits according to criteria you specify.

| Item Type:       | All |                |  |
|------------------|-----|----------------|--|
| Start Date:      |     |                |  |
| End Date:        |     |                |  |
| Locations:       | All | Y Unit Number: |  |
| User:            |     |                |  |
| Amount           | = 🗸 |                |  |
| Serial:          | = 🖌 |                |  |
| Account:         | = • |                |  |
| Transit Routing: | = • |                |  |
| Sequence:        | = v |                |  |

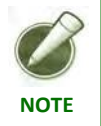

If applicable, your organization's item-level custom fields appear in place of **Additional** *Field1* and *Additional Field2*.

#### Search Deposit History Items

To search deposit tickets, deposit items, or both, do the following:

- 1. In the Item Type field, select whether to search deposit tickets, deposit items, or all.
- 2. Complete the remaining search criteria.
- 3. Click Search.

#### **Field Descriptions**

The following is a list of field descriptions displayed for the Deposit History Items.

| Field          | Description                                                                                     |
|----------------|-------------------------------------------------------------------------------------------------|
| Item Type      | Type of item or items to search. The options are All, Deposit Ticket, or Deposit Item (checks). |
| Start/End Date | Date range to be searched.                                                                      |
| User           | User who captured the item.                                                                     |

| Field             | Description                                                              |
|-------------------|--------------------------------------------------------------------------|
| Amount            | Amount of the item.                                                      |
| Serial            | Serial number of the item.                                               |
| Account           | Account number of the item.                                              |
| Transit Routing   | Transit routing number of the item.                                      |
| Sequence          | Sequence number of the item.                                             |
| Additional Fields | If applicable, item-level custom field established by your organization. |

# Reports

This tab allows you to generate and view Web Client reports.

|       | View Reports 🛛                  |
|-------|---------------------------------|
| Rep   | orts                            |
| OD    | eposit Detail Report            |
| OD    | eposit Image Report             |
| OD    | eposit Image Report (Front Only |
| OD    | eposit Image Report (1x3)       |
| OD    | eposit Summary Report           |
| () AI | I Deposits Detail Report        |
| OE    | port Standard Data File         |
| OE    | coort Data File by Layout       |
| OL    | ocation Summary Report          |

# ReportToolbar

The report toolbar is available while viewing reports and allows you to navigate through the report, zoom in and out, search for text, export, refresh, and print the report.

| 🕅 🖣 1 of 1 🕅 🕅 95% 💌 Find   Next Select a format 💌 Export 💆 🤅 | 14 4 | 1 of 1 🕨 | DI I | 95% |  | Find Next | Select a format | Export | * | 4 |
|---------------------------------------------------------------|------|----------|------|-----|--|-----------|-----------------|--------|---|---|
|---------------------------------------------------------------|------|----------|------|-----|--|-----------|-----------------|--------|---|---|

# **Deposit Detail Report**

This report provides details of a selected deposit. To view this report, do the following:

- **1.** Select the Deposit Detail Report.
- 2. On the Criteria tab, enter a date.
- 3. Select a deposit or enter the account number to filter the list.
- 4. If your organization uses item-level custom fields and you want to include them, select the Include Custom Fields option.
- 5. Select a report layout, tab or window.
- 6. Click View Report.

## **Deposit Image Report**

This report provides summary detail of a deposit and includes front and back images of each item.

## Deposit Image Report (Front Only)

This report contains the same information as the Deposit Image Report but only includes the front images of each item.

#### Deposit Image Report (1x3)

This report contains the same information as the Deposit Image Report but only includes the front images of each item in the larger 1x3 format.

### View a Deposit Image Report

To view a deposit image report, do the following:

- 1. Select the deposit image report you want to view.
- 2. On the Criteria tab, enter a date.
- 3. Select a deposit or enter the account number to filter the list.
- 4. Select a report layout, tab or window.
- 5. Click View Report.

## **Deposit Summary Report**

This report provides a detailed summary of an individual deposit. To view this report, do the following:

- 1. Select Deposit Summary Report.
- **2.** On the Criteria tab, select the appropriate deposit account or enter the account number to filter the list.
- **3.** Select a location.
- 4. Enter a start and end date.

- **5.** If your organization uses deposit-level custom fields and you want to include them, select the Include Custom Fields option.
- 6. Select a report layout, tab or window.
- 7. Click View Report.

## **All Deposits Summary Report**

This report provides a detailed summary of all deposits captured on a given date or date range. To view this report, do the following:

- 1. Select All Deposit Summary Report.
- 2. On the Criteria tab, select a location.
- **3.** Enter a start and end date.
- 4. If your organization uses deposit-level custom fields and you want to include them, select the Include Custom Fields option.
- 5. Select a report layout, tab or window.
- 6. Click View Report.

### **Export Standard Data File**

This feature allows deposit data to be exported into a comma-separated values (CSV) format. To export a data file, do the following:

- 1. Select Export Standard Data File.
- 2. On the Criteria tab, select an account or enter the account number to filter the list.
- **3.** Select a location.
- 4. Enter a start and end date.
- 5. Click Export File.
- 6. Click Save to save the Export Capture Data report.

## **Export Data File by Layout**

This feature creates a CSV file based on a selected layout. This report is only available if export layouts are defined for your organization. To create an export, do the following:

- 1. Select Export Data File by Layout.
- 2. On the Criteria tab, select an account or enter the account number to filter the list.
- 3. Select a layout.
- 4. Select a location.
- 5. Enter a start and end date.
- 6. Click Export File.
- 7. Click Save to save the export data file.

## **Location Summary Report**

This report provides a detailed summary of all deposits and debits captured on a given date or date range by location. To view this report, do the following:

- 1. Select Location Summary Report.
- 2. On the Criteria tab, select an account or enter the account number to filter the list.
- **3.** Enter a start and end date.
- 4. Select a report layout, tab or window.
- 5. Click View Report.

Merchant Web Client

**User Manual** 

# Chapter 3 Working With Deposits

Topics

- ♦ Task Summary
- Changing an Open Deposit
- Marking Items

# **TaskSummary**

This section provides step-by-step instructions for creating a new deposit. Creating a new deposit involves selecting a deposit account, capturing items, correcting items (if applicable), balancing the deposit, and reviewing the deposit and captured items.

Ensure that your scanner is installed, connected, and turned on.

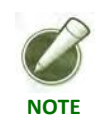

The steps and sample screens below do not include custom fields. If your organization uses custom fields, screens and required information may vary.

Following is a summary of the tasks involved in creating a new deposit. Detailed instructions follow the summary.

| Task 1: Complete               | • Select a valid deposit account.                                                                                                    |  |  |
|--------------------------------|----------------------------------------------------------------------------------------------------|--|--|
| Deposit information            | • Calculate the deposit total.                                                                                                    |  |  |
| Task 2: Capture                | ◆ Load items into the scanner.                                                                                                    |  |  |
| Items                          | • Scan the items.                                                                                                    |  |  |
| Task 3: Correct<br>Items       | Correct any exception items and accept or remove the item.                                                                                                    |  |  |
|                                | If there are no exception items, this task is skipped. If<br>there are no exception items and the calculated total<br>matches the deposit total, a virtual deposit ticket is<br>created. |  |  |
| Task 4: Balance the<br>Deposit | Balance the deposit.                                                                                                    |  |  |
| Task 5: Review the             | • Review the deposit.                                                                                                    |  |  |
| Deposit                        | <ul> <li>If necessary, edit the deposit account and/or<br/>deposit-level fields and save any changes.</li> </ul>                                                                         |  |  |
| Task 6: Finish the             | • Submit the deposit for approval (if applicable).                                                                                                    |  |  |
| Deposit                        | • Finish the deposit.                                                                                                    |  |  |

# **Task 1: Complete Deposit Information**

1. In the Create Deposit section of the page, select a valid deposit account or enter the account number to filter the list.

| Primary Deposit Account: | Please enter account 😽 |
|--------------------------|------------------------|
| Deposit Control Total:   | \$0.00                 |
|                          |                        |
|                          |                        |
|                          |                        |
|                          |                        |

- 2. In the Deposit Control Total field, enter the expected total for the deposit.
- **3.** If necessary, complete any remaining fields.
- 4. Click Proceed.

## **Task 2: Capture Items**

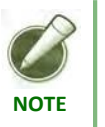

If you are using a Flatbed Scanner, skip to the **Task 2: Capture Items with a Flatbed Scanner** section of this guide.

**1.** Load items into the scanner.

| If you have additional items, load                                        | them into the scanner when th | he first batch is completed |
|---------------------------------------------------------------------------|-------------------------------|-----------------------------|
| Capture Items Capture Correct Balance Review ? Primary Deposit Account #2 |                               |                             |
| No Image Available                                                        | No Items<br>Start Scan        | Proceed                     |
| flip zoom in zoom out reset                                               |                               |                             |

2. On the Capture page, click Start Scan. The items start scanning.

3. In the Capture Items dialog, click Close when all items have been scanned.

| Capture Items  |           | 1     |
|----------------|-----------|-------|
|                |           |       |
| Ready to Scan. |           |       |
|                | Stop Scan | Close |
|                |           |       |

| B    |
|------|
| NOTE |

If you want to stop the capture process, click Stop Scan. The current scan status is displayed in the dialog and then the dialog closes. To resume capture, you must click Start Scan again.

4. On the Capture page, review the items and click Proceed.

## Task 2: Capture Items with a Flatbed Scanner

If you are not using a flatbed scanner, skip to the **Task 3: Correct Items** section of this guide.

Use the following steps to capture items with a flatbed scanner:

• If the flatbed scanner has been registered the following page is displayed with the first deposit of each session. Select the appropriate device, then click the OK button.

| Multiple TWAIN Devices | Change Password Administration Registration Deposit  | s History Repo |
|------------------------|------------------------------------------------------|----------------|
|                        | Select appropriate TWAIN device from the list below. |                |
|                        |                                                      |                |
|                        | Ok         Refresh         Cancel                    |                |

- Both the front and rear image of each item must be scanned.
- Only one side of an item can be scanned at a time.
- Manual image manipulation is most likely required to display the captured item correctly (i.e. crop, rotate).
- Navigating to another tab retains the deposit if at least the front and rear images are scanned for one item.
  - 1. Place a single item in the scanner with the front facing down.

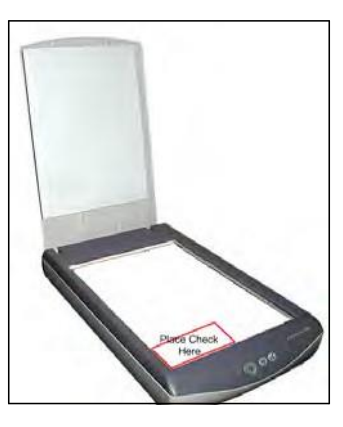

2. When the scanner has initiated, the following page displays:

| Scan front side of check 🛛                             | Primary Deposit Account & Account & |
|--------------------------------------------------------|----------------------------------------------------------------------------------------------------|
| Front                                                  | mage                                                                                                    |
| Crop-RotaleLaft RotateRight Zo<br>Cancel Reson Scan Fr | omin ZoomQut Reset Preview<br>mt Image Proceed to Correct                                                                                                    |

**3.** Click the Scan Front Image button to begin scanning. When complete, the image displays.

| can front side of o |                                                                                      | Primary Deposit Account: Account<br>Current Ite |
|---------------------|--------------------------------------------------------------------------------------|-------------------------------------------------|
|                     | Two tundred fifty dollars 4000000095"                                                |                                                 |
|                     | Crop RotateLeff RotateRight ZoomIn ZoomOut Reset Pr<br>Cancel Rescan Next Proceed to | eview<br>Correct                                |

- **4.** It is likely the image requires some form of manipulation, use the Crop, Rotate and/or Zoom links to adjust the image properly. See the **Image Manipulation** (below) for help with this. Ensure that the check number is visible in the top right corner of the image.
- **5.** When the image is acceptable, click the Next button to continue scanning the back of the image.

Here are a few cautions after scanning the front of a check/item:

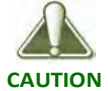

- If you click the Cancel button the application deletes the deposit, and you are returned to the Deposits tab. A warning will appear.
- If you navigate to another tab, the deposit is deleted, and you are taken to the tab selected. A warning will appear.
- If you click the Rescan button, the rescanned image replaces the previous one.
- If you click the Proceed button BEFORE scanning the back of the check/item, only those checks/items that have both a front and back scanned remain in the deposit.
- 6. Place the same item in the scanner with the back of the item facing down.

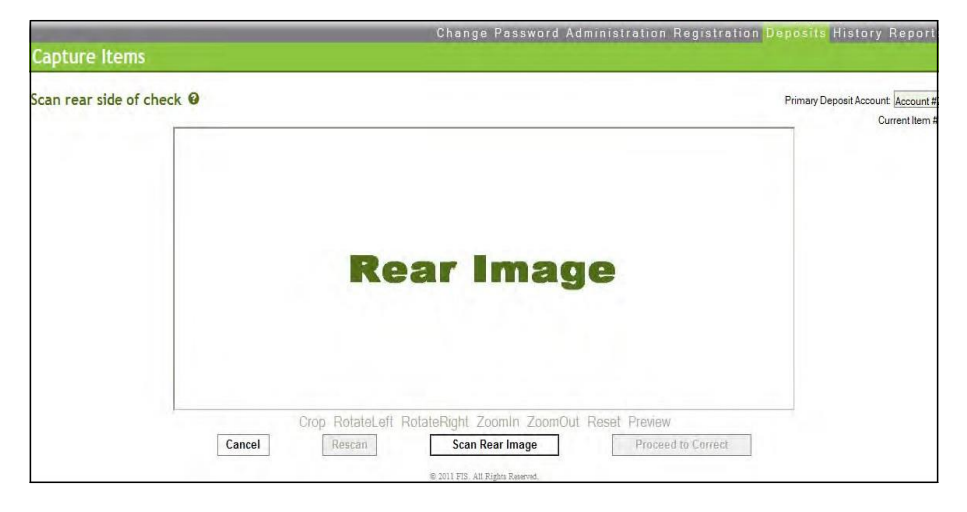

7. When the scanner is ready for the rear image, the following page displays:

- 8. Click the Scan Rear Image button to begin scanning.
- 9. When the image is complete, the following image displays:

| Scan rear side of che | ck Ø                                   | Primary Deposit Account Account Current Item |
|-----------------------|----------------------------------------|----------------------------------------------|
|                       |                                        |                                              |
|                       | Crop RotateLeft RotateRight Zoomin Zoo | mOut Reset Preview                           |

- **10.** If the image requires some form of manipulation, then use the Crop or Rotate and Zoom links to adjust the image properly. See the **Image Manipulation** (below) for help with this.
- **11.** When the image is acceptable, click the Scan New Item button to continue to capture a new item or the Proceed to Correct button to continue to the next phase of the deposit.

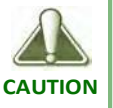

Here are a few cautions after scanning the back of a check/item:

- If you click the Cancel button, the rear image is saved and assigned to the check/item. The deposit is treated as an open deposit, and will return you to the Deposits tab. A warning will appear.
- If you navigate to another tab, the rear image is saved and assigned to the check/item, and you are taken to the tab selected. A warning will appear.
- If you click the Rescan button, the rescanned image replaces the previous one.

## Image Manipulation

The Image Manipulation section provides information on cropping, rotating, and previewing an image captured using a flatbed scanner.

## Crop Image

In some situations, an image is returned from the scanner with more content than the scanned item. Use the Crop Image option to select the desired area of the image to be processed. This functionality is available only when scanning items with a flatbed scanner.

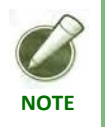

The initial image displayed has gone through an attempt by the software to auto-crop it. If the result is undesirable, click reset.

To crop an image:

- 1. Click and drag the mouse across the image of the desired area to crop.
- **2.** Click the Crop link under the image. The cropped image displays within the image location.
- **3.** If the cropped image is not satisfactory, click the Reset link in order to restore the image to its original form and reattempt the crop.

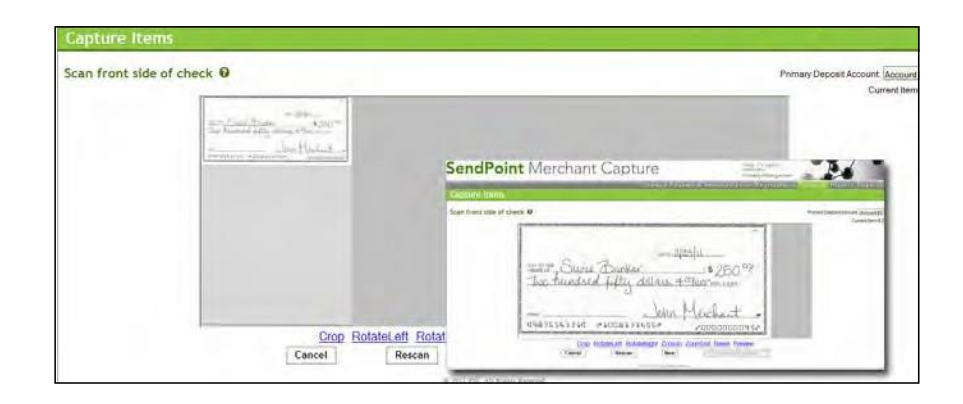

### Rotate Image

In some situations, an image is returned from the scanner that requires a rotation. Use the Rotate Image option to rotate the image either right or left.

Click either the Rotate Left or Rotate Right link to rotate the image  $90^{\circ}$  in the corresponding direction. In addition to the rotation links, right-click the image and have the option to rotate the image either  $90^{\circ}$ ,  $180^{\circ}$  or  $270^{\circ}$ .

To return the image to its original orientation, click the Reset link before clicking either the Next or Proceed button.

A rotated image is saved only when the user clicks either the Next or Proceed button.

| and the second             |                             | SendPoint Merchant Capture                                                                                                    |
|----------------------------|-----------------------------|----------------------------------------------------------------------------------------------------|
| ican front side of check Ø |                             | Sector branch (sector) and (sector) and (sector)                                                                                                    |
|                            |                             | Staats fromt skille of stransk Ø                                                                                                    |
|                            | - tales not not             | - 250 m Braker - 250 m                                                                                                    |
|                            | SEV 1700-201/00 + 970 100 F | Construction of the second second sec |
|                            | Zoom In degrees             |                                                                                                    |
|                            | degrees                     |                                                                                                    |
|                            | Cancel Rescan               | Next Transd to Certain                                                                                                    |
|                            | a 311 PR                    | Li Rigin Resent                                                                                                    |

## Zoom Image

In some situations, an image is returned from the scanner that requires either an increase or decrease in its size. Use the Zoom Image option to either increase or decrease the image size.
Increase the image size by clicking the Zoom In link or decrease it by using the Zoom Out link. This enlarges or reduces the image by 25% with each action.

Right-click the image to zoom in or out. This option allows either enlarge or reduce the size of an image by 25%, 50%, 75% or 100%.

To return the image to its original orientation, click the Reset link before clicking either the Next or Proceed button.

A enhanced image is saved only when the user clicks either the Next or Proceed button.

#### Preview Image

When using a flatbed scanner, scanned images are displayed as grayscale to better assist performing any required image manipulation. When the item is added to the deposit, its image is converted and stored as bitonal.

Preview Image is used to view the current image in its bitonal form to ensure that the image is still acceptable after conversion.

To preview an image:

1. Click the Preview link under the image. The bitonal image is now displayed.

| and the second    |                                                                          |                                     |
|-------------------|--------------------------------------------------------------------------|-------------------------------------|
| Scan front side o | f check 0                                                                | Primary Deposit Account (Account #2 |
|                   | Preview Final trage                                                      | Content Marin 2                     |
|                   | MATERIA SUZIE Banker \$25000<br>Two hundred fifty dallars, 400000000005, |                                     |
|                   |                                                                          | ise                                 |

2. Click the Close button when finished viewing the image.

### Task 3: Correct Items

If any exceptions exist in the deposit, then the Correct Items page appears. This page allows items with the following conditions to be repaired:

- Missing an Assigned Amount
- Duplicate Capture Items
- ◆ Additional Data Entry Required
- Image Quality Errors
- Considered as a Reject
- ♦ MICR Failed

Items having critical errors, such as reject item exceptions, cannot be overridden and must be removed from the deposit. The table below describes common item exceptions:

#### **Exception Items**

| Analysis Field Type                       | Description                                                                                                    |
|-------------------------------------------|----------------------------------------------------------------------------------------------------|
| Amount Recognition<br>Failed              | Amount recognition for the item failed. You must manually enter the<br>amount of the item if Web Client does not successfully identify the<br>amount during capture.                                        |
| Duplicate Item                            | If a duplicate item is captured, you are presented the current and original<br>images for verification. Duplicate items can be set as a critical error by<br>your organization, which cannot be overridden. |
| Item Data Entry                           | Item data is incomplete. Highlighted fields are required.                                                                                                    |
| Image Quality<br>Exception                | Image quality and usability errors are associated with the item, such as a payor name or memo not being usable.                                                                                             |
|                                           | You must be assigned the role of administrator to accept an image with quality and usability errors.                                                                                                    |
| Reject Item Exception<br>(Critical Error) | Provides an explanation of why an item is labeled a reject. An item can be considered a reject based on the following:                                                                                      |
|                                           | <ul> <li>The item is foreign (for example, an item drawn in Canada or<br/>Mexico).</li> </ul>                                                                                                    |
|                                           | • The scanner is unable to successfully read the MICR.                                                                                                    |
|                                           | • The item routing number is not a valid U.S. number.                                                                                                    |
| MICR Failed                               | You must manually enter the MICR of the item if Web Client does not successfully identify the MICR during capture.                                                                                          |

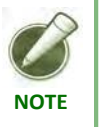

If there are no exception items, this task is skipped. If there are no exception items and the calculated total matches the deposit total, a virtual deposit ticket is created.

Do one of the following:

- For items that can be corrected, enter the appropriate information and click Accept.
- To remove an exception item, click Remove Item.

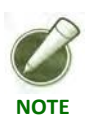

Any item that is removed can be recaptured. If the recaptured item continues to fail and you cannot accept it, the item must be deposited by traditional means (such as paper deposit).

|             |                |            |     | 120100 |  |   |
|-------------|----------------|------------|-----|--------|--|---|
| Enter Corre | ct Amount:     |            |     | \$0.00 |  |   |
| MICR Fa     | iled           |            |     |        |  |   |
| 1           | 1:             | 1105123459 | 11. | 5117   |  |   |
| No Image G  | auality Errors | ŝ          |     |        |  | _ |
| Rejected    | d Item E       | xception   |     |        |  |   |
| Item nasser | HN I           |            |     |        |  |   |
| non paaaa   |                |            |     |        |  |   |

#### Task 4: Balance the Deposit

You can balance the deposit by updating the deposit control total to match that of the combined item total or editing the amount of individual items as needed on the Balance page.

|        |      |            | Deposits:              | \$240.00        |
|--------|------|------------|------------------------|-----------------|
| Amount |      | \$1 256 30 | Checks:                | \$240.00        |
| Amount |      | 01,200.00  | Difference:            | \$0.00          |
|        |      |            | Deposit Control Total: | \$240.00        |
|        |      |            |                        | Balance Deposit |
|        |      |            |                        |                 |
|        | Save | Cancel     |                        | Proceed         |

#### **Update Deposit Control Total**

- 1. In the Deposit Control Total field, update the combined item total.
- 2. Click Balance Deposit.
- 3. Click Proceed.

#### **Edit Individual Item Amount**

**1.** Select the item you want from the captured items list.

| Amt Red | cognition | IQA Passed | Sequence    | Routing | Number   |
|---------|-----------|------------|-------------|---------|----------|
|         | False     | False      | 4000000011  |         | 98765432 |
| X       | False     | True       | 40000000020 |         | 98765432 |
| X       | False     | True       | 4000000030  |         | 98765432 |
| X       | False     | True       | 4000000050  |         | 98765432 |
| ×       | False     | True       | 4000000060  |         | 98765432 |

- **2.** In the Amount field, located below the image of the item, update the item amount as appropriate.
- 3. Click Save.
- 4. Click Proceed.

### Task 5: Review the Deposit

Review the deposit and, if necessary, update account- or deposit-level fields:

| Capture Processed:  | 6/22/2011 3:23:08 PM |
|---------------------|----------------------|
| Deposit Tracking #: | 769 438 043          |
| Deposit Items:      |                      |
| Checks Total:       | \$249.97             |
| Account:            | Standard Account 👻   |
| Register Number:    | 95                   |

**1.** On the Review page, click the Edit link.

- 2. Update the fields as appropriate.
- 3. Click Save. A prompt to create a new virtual deposit slip appears.
- 4. Click Yes.
- 5. If necessary, re-balance and redistribute the deposit.
- 6. Click Proceed.

### Task 6: Finish the Deposit

The process to finish the deposit is affected by whether your organization uses the Deposit Approval feature.

On the Review page, click Finish Deposit or Submit Deposit, as appropriate.

#### Finish Deposit without Merchant Deposit Approval Feature

If your organization does not use the Deposit Approval feature, click Finish Deposit to send it to the financial organization.

#### Submit Deposit with Merchant Deposit Approval Feature

If your organization uses the Deposit Approval feature, click Submit Deposit to submit the deposit for approval. The deposit then appears in the My Open Deposits section of the Deposits page with a status of pending until an approver approves or rejects the deposit. Pending deposits cannot be edited.

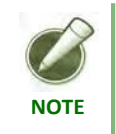

If you have the operator and depositor user roles, the deposit does not need approval, and you can finish the deposit.

If the approver rejects the deposit, the deposit remains in My Open Deposits with a rejected status. You then must open the deposit, read the approver's comments, and make the necessary corrections by repeating tasks 2 through 6 as necessary until the deposit is approved. You can include comments when submitting the deposit for reapproval.

For information about approving deposits for Merchant Deposit Approval, see the **Approvals** section of this manual. Financial Institution Approval is performed by your institution and is not covered in this guide.

### **Changing an Open Deposit**

This section provides step-by-step instructions for changing a deposit. You can add items to or modify existing items in an open or rejected deposit.

Ensure that your scanner is installed, connected, and turned on.

#### **Adding Items**

To add items to open or rejected deposits, do the following:

**1.** Click the Deposits tab.

**2.** In the My Open Deposits section, click the link of the deposit to which you want to add items. The Capture Items page appears.

| Capture Correct Balance Review ? |          |         |
|----------------------------------|----------|---------|
|                                  | No Items | Proceed |
| No Image Available               |          |         |
|                                  |          |         |
|                                  |          |         |

**3.** Load items into the scanner.

4. On the Capture page, click Start Scan. The items start scanning.

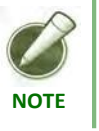

If you have additional items, load them into the scanner when the first batch is completed.

5. In the Capture Items dialog, click Close when all items have been scanned.

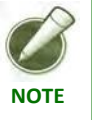

If you want to stop the capture process, click Stop Scan. The current scan status is displayed in the dialog and then the dialog closes. To resume capture, you must click Start Scan again.

#### **Editing Items**

Editing an item involves correcting a selected item and then balancing the deposit.

#### **Correct Items**

- **1.** Click the Deposits tab.
- **2.** In the My Open Deposits section, click the link of the deposit to which you want to add items. The Capture Items page appears.
- **3.** Do one of the following:
  - For items that can be corrected, enter the appropriate information and click Accept.

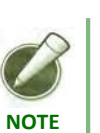

• To remove an exception item, click Remove Item.

Any item that is removed can be recaptured. If the recaptured item continues to fail and you cannot accept it, the item must be deposited by traditional means (such as paper deposit).

#### **Balance the Deposit**

You can balance the deposit by updating the deposit control total to match that of the combined item total or editing the amount of individual items as needed on the balance page.

#### Update Deposit Control Total

- 1. In the Deposit Control Total field, update the combined item total.
- 2. Click Balance Deposit.
- 3. Click Proceed.

#### **Edit Individual Item Amount**

- **1.** Select the item you want from the captured items list.
- 2. In the Amount field, update the item amount as appropriate.
- 3. Click Save.
- 4. Click Proceed.

### **Marking Items**

This section provides step-by-step instructions to print message text on the front of physical items using your scanner. This message alerts deposit handlers that these items have already been electronically processed and helps prevent duplicate capture.

All items that have been marked using Mark Items should be either temporarily stored or destroyed based on the instructions of the financial organization supplying Web Client.

Ensure that your scanner is installed, connected, and turned on.

#### **Marking Items**

To mark items, do the following:

- 1. Select the Deposits tab or the History tab.
- **2.** On the My Recent Deposits or View Deposit History page, select the link of the deposit containing the items you want to mark.
- 3. On the Deposit History Detail View page, click Mark Items.
- 4. Place all the items in the scanner backwards so the front of each item can be endorsed by the rear ink jet.
- 5. On the Mark Items page, click Start.
- 6. When all items have been scanned, click Finish.

# Merchant Web Client

# **User Manual**

# Appendix A Advanced Multi-Factor Authentication

Topics

- Introduction
- ♦ Contact Information
- Step-Up Authentication

## Introduction

With the introduction of Advanced Multi-Factor Authentication you may see some additional screens during your login process.

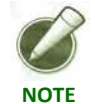

Advanced Multi-Factor Authentication requires the following URL to be accessible from the merchant's workstation: https://h-api.online-metrix.net.

## **Contact Information**

If there is not already a phone number associated with your profile. The Secure Authentication Contact screen provides the ability to enter one, or more, phone numbers. Your options are Home, Work, Mobile, and Other. You will need to supply at least one contact number. Once this number has been entered, click Save and Continue to complete the login process.

| n future, we will need your contact number to complete an additional ayer of security verification. It is important that you leave your contact with us to enable us to complete the verification process.  Please take a moment to tell us where to reach you. Enter a valid phone number and click "Save and Continue" to proceed.  Home V US-UNITED STATES (1) V US-UNITED STATES (1) V (Optional) | ecure Au                                               | inentication contact                                                                                                    |
|----------------------------------------------------------------------------------------------------|--------------------------------------------------------|----------------------------------------------------------------------------------------------------|
| Home V US - UNITED STATES (1) V<br>US - UNITED STATES (1) V<br>(US - UNITED STATES (1) V<br>(US - UNITED STATES (1) V<br>(Optional)                                                                                                    | future, we will<br>yer of security<br>ith us to enable | need your contact number to complete an additional<br>verification. It is important that you leave your contact<br>a us to complete the verification process. |
| Home V US - UNITED STATES (1) V<br>US - UNITED STATES (1) V<br>Work V US - UNITED STATES (1) V<br>(Optional)                                                                                                    | ase take a mo<br>mber and click                        | oment to tell us where to reach you. Enter a valid phone<br>"Save and Continue" to proceed.                                                                   |
| Home     US - UNITED STATES (1)       Work     US - UNITED STATES (1)   (Optional)                                                                                                    |                                                        |                                                                                                    |
| Work V UNITED STATES (1) V (Optional)                                                                                                    |                                                        |                                                                                                    |
|                                                                                                    | Home 💙                                                 | US - UNITED STATES (1) ✓<br>() [extπ]                                                                                                    |
|                                                                                                    | Home V<br>Work V                                       | US - UNITED STATES (1)<br>US - UNITED STATES (1)<br>US - UNITED STATES (1)<br>(Optional)<br>UD - UNITED STATES (4)<br>(Optional)                              |

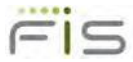

## **Step-Up Authentication**

In the event your PC is not recognized by the system, you will be prompted with the following workflow to complete login.

The One-time Security Code screen will display. Here you will select a phone number which was previously associated with your user profile, select the Preferred Method of Contact, then click Continue. This will initiate a phone call or text message to the selected number.

| Q   | Mobile        | +1        | (xxx) xxx-0524 |  |
|-----|---------------|-----------|----------------|--|
|     | work          | +1        | (XXX) XXX-1040 |  |
| ref | ferred Method | l of Cont | tact           |  |
| ۲   | Phone Call    |           |                |  |
| ~   | Torrt Manag   | as (SMS   | 5)             |  |

If your phone number is not listed above please contact your system administrator.

A one-time code will display. The automated message will prompt you to key the code into the phone's keypad. Once completed successfully, the automated message will instruct you to click the Phone Call Completed button to complete the login process.

| One                    | -Time Security Code                                                                                                    |
|------------------------|----------------------------------------------------------------------------------------------------|
| Please<br>you w        | wait for your phone call. We are now calling 4055551469. During the call,<br>ill be asked to enter the one-time security code displayed below.                                       |
| Once                   | you complete the phone call, click Phone Call Completed                                                                                                    |
| 48                     | 2810                                                                                                    |
| F                      | hone Call Completed Back                                                                                                    |
| Need<br>fraudo<br>need | to cancel? Secure Authentication is vital in our efforts to prevent<br>lent activity. If you cancel, you'll lose the information you set up and will<br>to start this process again. |

# Merchant Web Client

# **User Manual**

# Index

## A

| Adding Items                     | 78 |
|----------------------------------|----|
| Administration                   | 43 |
| Administrator Role               | 43 |
| Creating a New User              | 45 |
| Deleting an Existing User        | 48 |
| Editing User Properties          | 46 |
| Resetting Duplicate Item History | 48 |
| Resetting Passwords              | 47 |
| Setting User Access              | 47 |
| Unlocking a User                 | 47 |
| User Roles                       | 44 |
| Announcements                    | 52 |
| Approval                         |    |
| Merchant Deposit                 | 53 |
| Approvals                        |    |
| Approving a Deposit              | 53 |
|                                  |    |

## B

| Balance the Deposit |  | . 75,80 |
|---------------------|--|---------|
|---------------------|--|---------|

# C

| Capture Items                | 65 |
|------------------------------|----|
| Client Software Requirements | 8  |
| Complete Deposit Information | 65 |
| Correct Items                | 74 |
| Create Deposit               | 51 |
| Crop Image                   | 71 |

## D

| Deposit History Detail View | 55 |
|-----------------------------|----|
| Deposits                    | 51 |
| Duplicate Item History      | 18 |

## E

| Editing Items   | 79 |
|-----------------|----|
| Exception Items | 64 |

## F

| Finish the Deposit | 77 |
|--------------------|----|
| Flatbed Scanner    | 67 |

## Η

| Hardware Configuration       | 8  |
|------------------------------|----|
| History                      | 55 |
| Field Descriptions           | 57 |
| Search Deposit History Items | 57 |

## I

| Installation   |    |
|----------------|----|
| Scanner Driver | 13 |
| Web Client     | 13 |
| IQA Tests      |    |

## L

| Login |  |  |
|-------|--|--|
|-------|--|--|

## Μ

| Marking Items                  | 82 |
|--------------------------------|----|
| Merchant Deposit Approval      | 53 |
| Modify an open deposit         | 78 |
| Multi-Factor Authentication    | 31 |
| Enroll                         | 32 |
| Forgotten Confirmation Answers | 31 |
| Forgotten Password             | 31 |
| Register Computer              | 31 |
|                                |    |

## 0

| Open Deposit |  |
|--------------|--|
| pen Deposit  |  |

## P

| Password Messages | 30 |
|-------------------|----|
| Password Reset    | 47 |

## R

| Register                    | 36 |
|-----------------------------|----|
| Pogistration                |    |
| registration                | 49 |
| Registration Tab            | 50 |
| Reports                     | 59 |
| All Deposits Summary Report | 61 |
| Deposit Detail Report       | 59 |
| Deposit Image Report        | 60 |
| Deposit Summary Report      | 60 |
| Export Data File by Layout  | 62 |
| Export Standard Data File   | 61 |
| Location Summary Report     | 62 |
| Toolbar                     | 59 |
| Review the Denosit          | 76 |
| neview the Deposit          |    |

## S

| Search Deposit History Items | 57 |
|------------------------------|----|
| Supported Scanners           | 10 |
| System Requirements          | 8  |

## T

| Task Summary | ۷ | .64 |
|--------------|---|-----|
|--------------|---|-----|